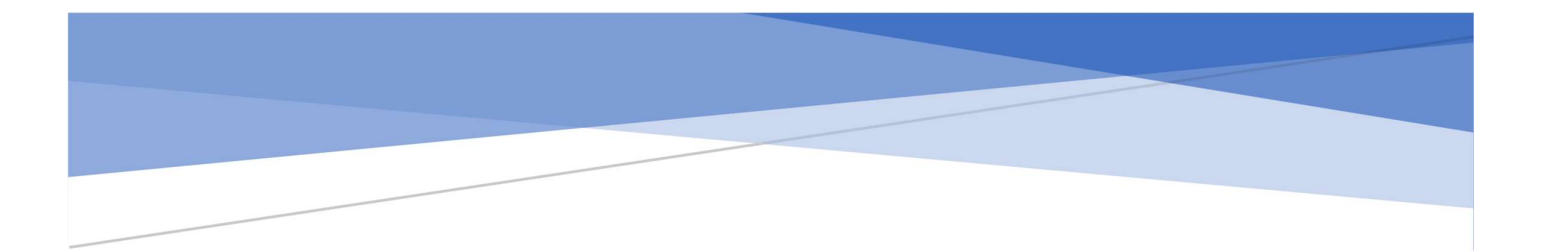

# WEBSITE DESA

# User Manual Admin Desa

# DAFTAR ISI

#### Halaman

| DAFTAR    | ISI    | i                                        |
|-----------|--------|------------------------------------------|
| DAFTAR    | GAME   | 3ARiv                                    |
| BAB I ME  | EMULA  | AI & MENGAKHIRI APLIKASI 1               |
| 1.1       | Logir  | n Aplikasi 1                             |
| 1.2       | Melih  | nat Profil Pengguna Dan Ubah Kata Sandi1 |
| 1.3       | Kelua  | ar Aplikasi2                             |
| BAB II M  | 1ENU I | DATA DESA 3                              |
| 2.1       | Meng   | gubah Data Desa                          |
| BAB III N | MENU   | ORGANISASI 4                             |
| 3.1       | Meng   | gelola Struktur Organisasi               |
| 3.1.      | .1     | Menambah Struktur Organisasi 4           |
| 3.1.      | .2     | Mengubah Struktur Organisasi             |
| 3.1.      | .3     | Menghapus Struktur Organisasi            |
| 3.2       | Meng   | gelola Perangkat Desa                    |
| 3.2.      | .1     | Menambah Perangkat Desa 7                |
| 3.2.      | .2     | Mengubah Perangkat Desa7                 |
| 3.2.      | .3     | Menghapus Perangkat Desa                 |
| 3.3       | Meng   | gelola Lembaga Desa                      |
| 3.3.      | .1     | Menambah Lembaga Desa                    |
| 3.3.      | .2     | Mengubah Lembaga Desa 9                  |
| 3.3.      | .3     | Menghapus Lembaga Desa10                 |
| BAB IV N  | MENU   | APBDESA11                                |
| 4.1       | Mena   | ambah APBDesa11                          |
| 4.2       | Meng   | gubah APBDesa12                          |
| 4.3       | Meng   | ghapus APBDesa12                         |
| BAB V M   | ENU F  | PAGES13                                  |
| 5.1       | Mena   | ambah Halaman Website13                  |
| 5.2       | Meng   | gubah Data Halaman14                     |
| 5.3       | Meng   | ghapus APBDesa14                         |
| BAB VI N  | MENU   | CONTENT                                  |
| 6.1       | Meng   | gelola Berita15                          |
| 6.1.      | .1     | Menambah Kategori Berita15               |
| 6.1.      | .2     | Menambah Data Berita16                   |

|    | 6.1. | 3    | Mengubah Data Berita           | .16 |
|----|------|------|--------------------------------|-----|
|    | 6.1. | .4   | Menghapus Data Berita          | .17 |
| 6. | 2    | Meng | gelola Pengumuman              | .17 |
|    | 6.2. | .1   | Menambah Data Pengumuman       | .17 |
|    | 6.2. | .2   | Mengubah Data Pengumuman       | .18 |
|    | 6.2. | .3   | Menghapus Data Pengumuman      | .19 |
| 6. | 3    | Meng | gelola Data Agenda             | .19 |
|    | 6.3. | .1   | Menambah Kategori Agenda       | .19 |
|    | 6.3. | .2   | Menambah Data Agenda           | .20 |
|    | 6.3. | .3   | Mengubah Data Agenda           | .21 |
|    | 6.3. | .4   | Menghapus Data Agenda          | .21 |
| 6. | 4    | Meng | gelola Layanan                 | .22 |
|    | 6.4. | 1    | Menambah Data Layanan          | .22 |
|    | 6.4. | 2    | Mengubah Data Layanan          | .22 |
|    | 6.4. | 3    | Menghapus Data Layanan         | .23 |
| 6. | 5    | Meng | gelola Galeri                  | .23 |
|    | 6.5. | 1    | Menambah Data Galeri           | .24 |
|    | 6.5. | .2   | Mengubah Data Galeri           | .24 |
|    | 6.5. | .3   | Menghapus Data Galeri          | .25 |
| 3. | 4    | Meng | gelola Tautan                  | .25 |
|    | 3.4. | 1    | Menambah Tautan                | .26 |
|    | 3.4. | .2   | Mengubah Tautan                | .26 |
|    | 3.4. | 3    | Menghapus Tautan               | .26 |
| 6. | 6    | Meng | gelola Download                | .27 |
|    | 6.6. | 1    | Menambah Data Download         | .27 |
|    | 6.6. | .2   | Mengubah Data Download         | .27 |
|    | 6.6. | .3   | Menghapus Data Download        | .28 |
| 6. | 7    | Meng | gelola Data Produk Hukum       | .28 |
|    | 6.7. | .1   | Menambah Kategori Produk Hukum | .29 |
|    | 6.7. | .2   | Menambah Data Produk Hukum     | .29 |
|    | 6.7. | .3   | Mengubah Data Produk Hukum     | .30 |
|    | 6.7. | .4   | Menghapus Data Produk Hukum    | .30 |
| 6. | 8    | Meng | gelola Data Potensi Desa       | .31 |
|    | 6.8. | 1    | Menambah Kategori Potensi Desa | .31 |
|    | 6.8. | 2    | Menambah Data Potensi Desa     | .32 |
|    | 6.8. | .3   | Mengubah Data Potensi Desa     | .32 |
|    | 6.8. | .4   | Menghapus Data Potensi Desa    | .33 |

| BAB VII M | 1ENU SETTINGS                | 34 |
|-----------|------------------------------|----|
| 7.1 I     | Mengelola Data Slideshow     | 34 |
| 7.1.1     | 1 Menambah Data Slideshow    | 34 |
| 7.1.2     | 2 Mengubah Data Slideshow    | 34 |
| 7.1.3     | 3 Menghapus Data Slideshow   | 35 |
| 7.2 I     | Mengelola Data Banner        | 35 |
| 7.2.1     | 1 Menambah Data Banner       | 36 |
| 7.2.2     | 2 Mengubah Data Banner       | 36 |
| 7.2.3     | 3 Menghapus Data Banner      | 37 |
| 7.3 I     | Mengelola Data Navigation    | 37 |
| 7.3.1     | 1 Menambah Data Navigation   | 37 |
| 7.3.2     | 2 Mengubah Data Navigation   | 38 |
| 7.3.3     | 3 Menghapus Data Navigation  |    |
| 7.4 I     | Mengelola Data Application   | 39 |
| 7.4.1     | 1 Mengubah Detail Website    | 39 |
| 7.4.2     | 2 Mengatur Theme Website     |    |
| 7.5 I     | Mengelola Data User Account  | 40 |
| 7.5.1     | 1 Menambah Data User Account | 40 |
| 7.5.2     | 2 Melihat User Profile       | 41 |

# DAFTAR GAMBAR

#### Halaman

| Gambar 1. 1 Halaman Login 1                                                                                                    |
|----------------------------------------------------------------------------------------------------|
| Gambar 1. 2 Dashboard Elektronik Website Desa1                                                                                                    |
| Gambar 1. 3 Profil Pengguna 2                                                                                                    |
| Gambar 1. 4 Ubah Kata Sandi 2                                                                                                    |
| Gambar 2. 1 Mengubah Data Desa                                                                                                    |
| Gambar 3. 1 Data Struktur Organisasi                                                                                                    |
| Gambar 3. 2 Menambah Data Sturkutur Organisasi                                                                                                    |
| Gambar 3. 3 Mengubah Data Struktur Organisasi5                                                                                                    |
| Gambar 3. 4 Menghapus Data Struktur Organisasi                                                                                                    |
| Gambar 3. 5 Daftar Perangkat Desa                                                                                                    |
| Gambar 3. 6 Menambah Data Perangkat Desa 7                                                                                                    |
| Gambar 3. 7 Mengubah Data Perangkat Desa7                                                                                                    |
| Gambar 3. 8 Menghapus Data Perangkat Desa                                                                                                    |
| Gambar 3. 9 Daftar Perangkat Desa9                                                                                                    |
| Gambar 3. 10 Menambah Data Lembaga Desa9                                                                                                    |
| Gambar 3. 11 Mengubah Data Lembaga Desa 10                                                                                                    |
| Gambar 3. 12 Menghapus Data Lembaga Desa 10                                                                                                    |
|                                                                                                    |
| Gambar 4. 1 Data APBDesa                                                                                                    |
| Gambar 4. 1 Data APBDesa                                                                                                    |
| Gambar 4. 1 Data APBDesa11Gambar 4. 2 Menambah Data APBDesa11Gambar 4. 3 Mengubah Data APBDesa12                                                                                                    |
| Gambar 4. 1 Data APBDesa11Gambar 4. 2 Menambah Data APBDesa11Gambar 4. 3 Mengubah Data APBDesa12Gambar 5. 1 Daftar Halaman Website Desa13                                                                                                    |
| Gambar 4. 1 Data APBDesa11Gambar 4. 2 Menambah Data APBDesa11Gambar 4. 3 Mengubah Data APBDesa12Gambar 5. 1 Daftar Halaman Website Desa13Gambar 5. 2 Menambah Data Halaman Website13                                                                                                    |
| Gambar 4. 1 Data APBDesa11Gambar 4. 2 Menambah Data APBDesa11Gambar 4. 3 Mengubah Data APBDesa12Gambar 5. 1 Daftar Halaman Website Desa13Gambar 5. 2 Menambah Data Halaman Website13Gambar 5. 3 Mengubah Data Halaman14                                                                                                    |
| Gambar 4. 1 Data APBDesa11Gambar 4. 2 Menambah Data APBDesa11Gambar 4. 3 Mengubah Data APBDesa12Gambar 5. 1 Daftar Halaman Website Desa13Gambar 5. 2 Menambah Data Halaman Website13Gambar 5. 3 Mengubah Data Halaman14Gambar 6. 1 Daftar Berita15                                                                                                    |
| Gambar 4. 1 Data APBDesa11Gambar 4. 2 Menambah Data APBDesa11Gambar 4. 3 Mengubah Data APBDesa12Gambar 5. 1 Daftar Halaman Website Desa13Gambar 5. 2 Menambah Data Halaman Website13Gambar 5. 3 Mengubah Data Halaman14Gambar 6. 1 Daftar Berita15Gambar 6. 2 Daftar Kategori Berita15                                                                                                    |
| Gambar 4. 1 Data APBDesa11Gambar 4. 2 Menambah Data APBDesa11Gambar 4. 3 Mengubah Data APBDesa12Gambar 5. 1 Daftar Halaman Website Desa13Gambar 5. 2 Menambah Data Halaman Website13Gambar 5. 3 Mengubah Data Halaman14Gambar 6. 1 Daftar Berita15Gambar 6. 2 Daftar Kategori Berita15Gambar 6. 3 Form Tambah Data Berita16                                                                                                    |
| Gambar 4. 1 Data APBDesa11Gambar 4. 2 Menambah Data APBDesa11Gambar 4. 3 Mengubah Data APBDesa12Gambar 5. 1 Daftar Halaman Website Desa13Gambar 5. 2 Menambah Data Halaman Website13Gambar 5. 3 Mengubah Data Halaman14Gambar 6. 1 Daftar Berita15Gambar 6. 2 Daftar Kategori Berita15Gambar 6. 3 Form Tambah Data Berita16Gambar 6. 4 Mengubah Data Berita16                                                                                                    |
| Gambar 4. 1 Data APBDesa11Gambar 4. 2 Menambah Data APBDesa11Gambar 4. 3 Mengubah Data APBDesa12Gambar 5. 1 Daftar Halaman Website Desa13Gambar 5. 2 Menambah Data Halaman Website13Gambar 5. 3 Mengubah Data Halaman14Gambar 6. 1 Daftar Berita15Gambar 6. 2 Daftar Kategori Berita15Gambar 6. 3 Form Tambah Data Berita16Gambar 6. 4 Mengubah Data Berita17                                                                                                    |
| Gambar 4. 1 Data APBDesa11Gambar 4. 2 Menambah Data APBDesa11Gambar 4. 3 Mengubah Data APBDesa12Gambar 5. 1 Daftar Halaman Website Desa13Gambar 5. 2 Menambah Data Halaman Website13Gambar 5. 3 Mengubah Data Halaman14Gambar 6. 1 Daftar Berita15Gambar 6. 2 Daftar Kategori Berita15Gambar 6. 3 Form Tambah Data Berita16Gambar 6. 4 Mengubah Data Berita17Gambar 6. 5 Daftar Data Pengumuman18                                                                                                    |
| Gambar 4. 1 Data APBDesa11Gambar 4. 2 Menambah Data APBDesa11Gambar 4. 3 Mengubah Data APBDesa12Gambar 5. 1 Daftar Halaman Website Desa13Gambar 5. 2 Menambah Data Halaman Website13Gambar 5. 3 Mengubah Data Halaman14Gambar 6. 1 Daftar Berita15Gambar 6. 2 Daftar Kategori Berita15Gambar 6. 3 Form Tambah Data Berita16Gambar 6. 4 Mengubah Data Berita16Gambar 6. 5 Daftar Data Pengumuman17Gambar 6. 6 Form Tambah Data Pengumuman18Gambar 6. 7 Mengubah Data Pengumuman18                                                                                   |
| Gambar 4. 1 Data APBDesa11Gambar 4. 2 Menambah Data APBDesa11Gambar 4. 3 Mengubah Data APBDesa12Gambar 5. 1 Daftar Halaman Website Desa13Gambar 5. 2 Menambah Data Halaman Website13Gambar 5. 3 Mengubah Data Halaman14Gambar 6. 1 Daftar Berita15Gambar 6. 2 Daftar Kategori Berita15Gambar 6. 3 Form Tambah Data Berita16Gambar 6. 4 Mengubah Data Berita16Gambar 6. 5 Daftar Data Pengumuman17Gambar 6. 6 Form Tambah Data Pengumuman18Gambar 6. 7 Mengubah Data Pengumuman18Gambar 6. 8 Daftar Agenda19                                                        |
| Gambar 4. 1 Data APBDesa11Gambar 4. 2 Menambah Data APBDesa11Gambar 4. 3 Mengubah Data APBDesa12Gambar 5. 1 Daftar Halaman Website Desa13Gambar 5. 2 Menambah Data Halaman Website13Gambar 5. 3 Mengubah Data Halaman Website13Gambar 6. 1 Daftar Berita14Gambar 6. 2 Daftar Kategori Berita15Gambar 6. 3 Form Tambah Data Berita16Gambar 6. 4 Mengubah Data Berita16Gambar 6. 5 Daftar Data Pengumuman17Gambar 6. 6 Form Tambah Data Pengumuman18Gambar 6. 7 Mengubah Data Pengumuman18Gambar 6. 8 Daftar Agenda19Gambar 6. 9 Daftar Kategori Agenda20            |
| Gambar 4. 1 Data APBDesa11Gambar 4. 2 Menambah Data APBDesa11Gambar 4. 3 Mengubah Data APBDesa12Gambar 5. 1 Daftar Halaman Website Desa13Gambar 5. 2 Menambah Data Halaman Website13Gambar 5. 3 Mengubah Data Halaman Website13Gambar 6. 1 Daftar Berita14Gambar 6. 2 Daftar Kategori Berita15Gambar 6. 3 Form Tambah Data Berita16Gambar 6. 4 Mengubah Data Berita16Gambar 6. 5 Daftar Data Pengumuman17Gambar 6. 6 Form Tambah Data Pengumuman18Gambar 6. 7 Mengubah Data Pengumuman18Gambar 6. 8 Daftar Kategori Agenda20Gambar 6. 10 Form Tambah Data Agenda20 |

| Gambar 6. 12 Daftar Data Layanan 22           |
|-----------------------------------------------|
| Gambar 6. 13 Form Tambah Data Layanan 22      |
| Gambar 6. 14 Mengubah Data Layanan 23         |
| Gambar 6. 15 Daftar Data Galeri 24            |
| Gambar 6. 16 Form Tambah Data Galeri 24       |
| Gambar 6. 17 Mengubah Data Galeri 25          |
| Gambar 6. 18 Daftar Tautan                    |
| Gambar 6. 19 Menambah Data Tautan 26          |
| Gambar 6. 20 Mengubah Data Tautan 26          |
| Gambar 6. 21 Daftar Data Download 27          |
| Gambar 6. 22 Form Tambah Data Download 27     |
| Gambar 6. 23 Mengubah Data Download 28        |
| Gambar 6. 24 Daftar Produk Hukum 29           |
| Gambar 6. 25 Daftar Kategori Produk Hukum 29  |
| Gambar 6. 26 Form Tambah Data Produk Hukum 30 |
| Gambar 6. 27 Mengubah Data Produk Hukum 30    |
| Gambar 6. 28 Daftar Potensi Desa 31           |
| Gambar 6. 29 Daftar Kategori Potensi Desa 31  |
| Gambar 6. 30 Form Tambah Data Potensi Desa    |
| Gambar 6. 31 Mengubah Data Potensi Desa       |
| Gambar 7. 1 Daftar Data Slideshow             |
| Gambar 7. 2 Form Tambah Data Slideshow        |
| Gambar 7. 3 Mengubah Data Slideshow           |
| Gambar 7. 4 Daftar Data Banner                |
| Gambar 7. 5 Form Tambah Data Banner 36        |
| Gambar 7. 6 Mengubah Data Banner 36           |
| Gambar 7. 7 Daftar Navigasi Website           |
| Gambar 7. 8 Menambah Data Navigation 38       |
| Gambar 7. 9 Mengubah Data Navigation 38       |
| Gambar 7. 10 Pengaturan Detail Website 39     |
| Gambar 7. 11 Pengaturan Tema Website 40       |
| Gambar 7. 12 Daftar Akun Pengguna 40          |
| Gambar 7. 13 Menambah Data Akun Pengguna 41   |
| Gambar 7. 14 Informasi User Profile 41        |
| Gambar 7. 15 Reset Password Akun Pengguna 41  |

# BAB I MEMULAI & MENGAKHIRI APLIKASI

# 1.1 Login Aplikasi

Proses ini merupakan langkah awal untuk user agar dapat membuka aplikasi **Website Desa.** Adapun langkah-langkahnya adalah sebagai berikut:

- 1. Aktifkan browser (Google Chrome)
- 2. Pada address bar, masukkan alamat aplikasi dengan mengetikan link sesuai dengan alamat yang diberikan oleh pengelola.
- 3. Sistem akan menampilkan halaman login aplikasi sebagai berikut:

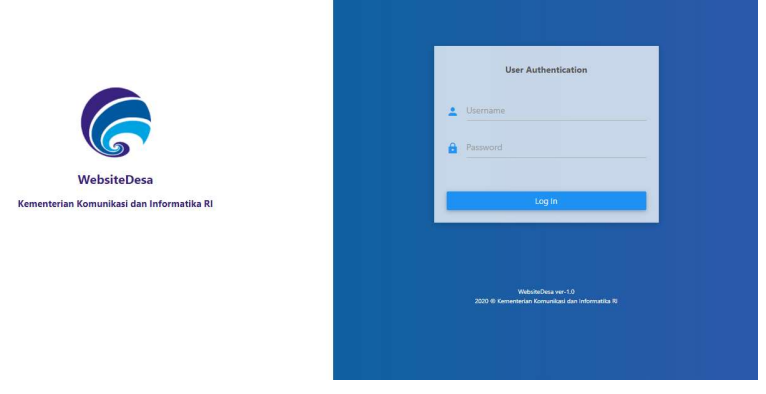

Gambar 1. 1 Halaman Login

4. Masukkan username dan password, kemudian tekan tombol **Login**. Jika user name dan password benar, sistem akan menampilkan halaman utama aplikasi yaitu dashboard aplikasi sebagai berikut:

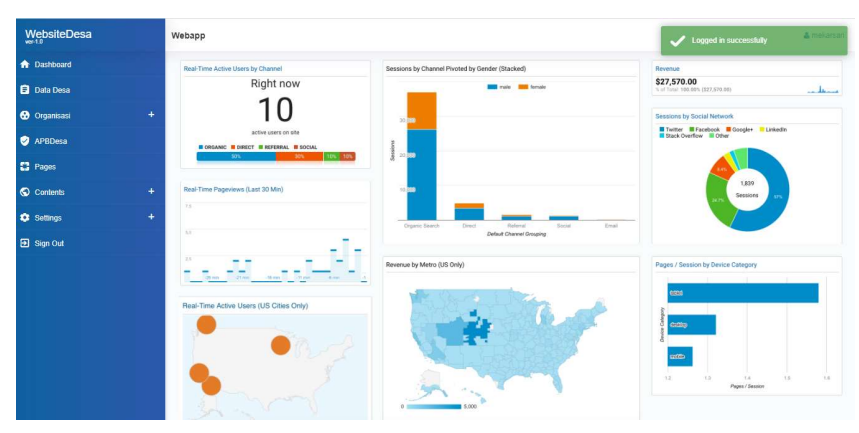

Gambar 1. 2 Dashboard Elektronik Website Desa

# 1.2 Melihat Profil Pengguna Dan Ubah Kata Sandi

Fitur ini digunakan untuk melihat profil pengguna dan mengubah kata sandi pengguna. Berikut ini adalah petunjuk penggunaannya. 1. Tekan nama pengguna pada bagian kanan atas halaman.

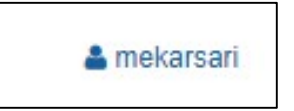

2. Kemudian Sistem akan menampilkan halaman profil pengguna sebagai berikut:

| shboard > My Profile |             |                 |                          | 🛓 mekar       |
|----------------------|-------------|-----------------|--------------------------|---------------|
|                      |             | User Profile    |                          |               |
|                      |             | User Name       | : mekarsarl@gmail.com    | 10 #3         |
|                      |             | Email Address   | mekarsari@gmail.com      |               |
|                      |             | Full Name       | mekarsari                |               |
|                      |             | Phone#          |                          |               |
|                      |             | User Group      | WEBADMIN                 |               |
| Select File Image    | _           | Status          | ACTIVE                   |               |
| Jser Profile         | <b>&gt;</b> | Registered Date | : Jul 02, 2020           |               |
| Change Password      | >           | Last Logged-In  | : Oct 19, 2020 10:46     |               |
|                      |             | Application     | : Website Desa Mekarsari | ID #321706200 |

Gambar 1. 3 Profil Pengguna

3. Untuk mengubah kata sandi, tekan sub menu **Change Password**, kemudian tekan isi form ubah kata sandi.

| Dashboard > My Profile |     |                                    | 👗 mekarsa |
|------------------------|-----|------------------------------------|-----------|
|                        |     | Change Password                    |           |
|                        |     | Current Password Type old password |           |
|                        |     | New Password Type new password     |           |
| Select File Ima        | ige | Confirm New Password               |           |
| User Profile           | >   | Re-type new password               |           |
| Change Password        | >   |                                    |           |
|                        |     | El Submit                          |           |

Gambar 1. 4 Ubah Kata Sandi

4. Selanjutnya tekan tombol **Submit.** 

# 1.3 Keluar Aplikasi

Berikut ini adalah petunjuk penggunaan keluar dari aplikasi.

1. Tekan tombol Sign Out pada menu.

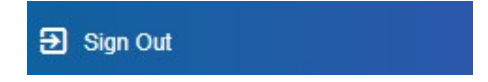

2. Sistem akan menampilkan halaman login aplikasi.

# BAB II MENU DATA DESA

# 2.1 Mengubah Data Desa

Menu ini digunakan untuk mengubah data desa. Berikut ini adalah petunjuk penggunaan mengubah data desa.

1. Pilih menu **Data Desa**, kemudian akan muncul halaman data desa yang sudah diisi.

|                                                                                                    | Kecamatan                                                                                                    | Kabupaten                                                                                                    | Provinsi                                                                                                    |
|----------------------------------------------------------------------------------------------------|----------------------------------------------------------------------------------------------------|----------------------------------------------------------------------------------------------------|----------------------------------------------------------------------------------------------------|
| akarsari                                                                                                    | Ngamprah                                                                                                    | Bandung Barat                                                                                                    | Jawa Barat                                                                                                   |
| ofile Singkat<br>biste desa Mekarsari dibangun dengan tujuan seba<br>dah, dengan mengurangi hambatan waktu dan jaral                                | jal media pelayanan publik rasmi desa, yang dibangun dan dik<br>tempuh bagi warga dalam pembuatan berkas-berkas penting ; | ielola oleh tim desa setempat. Dengan memanfastian web<br>yang berada di bewah kewenangan Pemerintah Desa.           | bsite, penyelenggaraan pelayanan publik dapat dilakukan secara cepat dan                                     |
| line / Slogan Desa                                                                                                    |                                                                                                    | Detail Tagline / Slogan Desa                                                                                         |                                                                                                    |
| BAT                                                                                                    |                                                                                                    | Transparan, Obyektif, Bersahaja/Bersatu, A                                                                           | Amanah dan Terbaik                                                                                           |
| BAT<br>KONTAK DATA POKOK KONDISI UMUM<br>Alamat Kantor                                                                                              |                                                                                                    | Transparan, Obyektif, Bersahaja/Bersatu; A<br>Link Facebook                                                          | kmanah dan Tielbaik<br>Link Instagram                                                                        |
| BAT DATA POKOK KONDISI UMUN<br>Alamat Kanter<br>JI: Karyalaksana No. 1 Dasa Melansan, Kecamatan                                                     | Ngampirah, Kab. Bandung Barat                                                                                             | Transparan, Obyekif, Benshhaja/Bensatu, A<br>Link Facebook<br>https://facebook.com/                                  | kranah dan Terbaik<br>Link Instagram<br>Higu:/instagram.com/                                                 |
| BAT<br>DATA POKOK KONDISI UMUM<br>Alamat Kantor<br>JI, Kanyalaksano No. 1 Desa Melarsan, Kecamatan                                                  | Ngamprah, Yobi, Bandung Barat,                                                                                            | Transparan, Obyekiff, Benahnja/Benaku, A<br>Link Fasebook<br>https://foobook.com/<br>Link Twitter                    | Isranah dan Tetsak Lisik Instagram Isranah dan Tetsak Lisik Instagram Israna Sindagram comi Lisik Youtube    |
| BAT<br>KONTAK DIKA POKOK KONDELUUUU<br>Alamat Kantor<br>Ji Karyalassana No, 1 Desa Makarsak, Kacamatan<br>Phone Fac<br>2022 200838                  | Ngamprah, Kabi, Bandung Barat,                                                                                            | Tanspann, Ghyekif, Benahiga Benahi, A<br>Link Facebook<br>Hitgar/Ranbook.com/<br>Link Teather<br>Hitgar.shaiter.com/ | Insente der Tetsak Link Instagnam https://ndugem.com/ Link Youtube Https://www.youtube.com/user/             |
| BAT<br>HONTARC DISTA POHON: HONOIS UNUU<br>Alternal Kunter<br>Al Rayalessana No. 1 Dasa Melansan, Kacamatan<br>Pitene<br>Pitene<br>EStati<br>EStati | Ngamprah, Kabi, Bandung Barat,                                                                                            | Tansaran, Goyeld, Besahipa Besahi, A<br>Link Facebook<br>Higas Ilibadook.com/<br>Link Twitter<br>Higas Shelther.com/ | Insente den Tersak Link Instagram Ingeslimstagram convi Link Vondue Ingeslimstagram convi                    |
| ANT AND AND AND AND AND AND AND AND AND AND                                                                                                    | Ngamorah, Kabi, Bandung Banet.<br>//<br>Kode Pos<br>40552                                                                 | Tanspann, Ghyekti, Benahiga Benahi, A<br>Link Facebook<br>https://facebook.com/                                      | kranshi dar Tetak<br>Link Instagram<br>https://mdugram.com/<br>Link Youtube<br>https://www.youtube.com/iser/ |

Gambar 2. 1 Mengubah Data Desa

2. Isi data desa yang akan diubah. Kemudian tekan tombol **Save Update**.

# BAB III MENU ORGANISASI

### 3.1 Mengelola Struktur Organisasi

Menu ini digunakan untuk mengelola struktur organisasi desa yang ada pada masingmasing desa. Admin desa dapat menambah, mengubah dan menghapus data struktur organisasi. Berikut ini merupakan petunjuk penggunaan untuk pengelolaan struktur organisasi.

1. Untuk mengkases daftar struktur organisasi, pilih menu **Organisasi**, kemudian pilih sub menu **Struktur Organisasi**.

| n Dashboard    |   | Struktur Omenicaci                   |                                                                                                    |
|----------------|---|--------------------------------------|----------------------------------------------------------------------------------------------------|
| 🖻 Data Desa    |   | Struktur organisasi                  | + tamban (yata                                                                                                    |
| Organisasi     | - | E KEPALA DESA                        | Title Jabatan<br>SEKRETARIS DESA                                                                                                    |
| Perangkat Desa |   | E SEKRETARIS DESA                    | Deskripai                                                                                                    |
| APEDesa        |   | E KASIE PEMERINTAHAN                 | B Source  = ==  = ++  = ± ± ≡   B I U Is,  = =   S<br>c memory root r termineger to be termine better termine better termine                                                                                                    |
| Pages          |   | E KASIE PELAYANAN                    | Karja Pemerintah Desa, Sekretaris Desa memiliki Tugas dan Fungsi sbb :                                                                                                    |
| S Contents     | 4 | E KAUR TATA USAHA DAN UMUM           | Sekretaris Desa berkedudukan sebagai unsur pimpinan Sekretariat Desa.     Sekretaris Desa bertugas membantu Kepala Desa dalam bidang administrasi pemerintahan.                                                                    |
| Settings       |   | E KAUR PERENCANAAN                   | <ol> <li>Uttuk: melaksanakan tugas sebagaimana yang dimaksud pada ayat (2), Sekretaris Desa<br/>mempunyai fungs:         <ul> <li>Melaksanakan prusan ketalausahaan seperti tata naskah, administrasi surat</li> </ul> </li> </ol> |
| 🔁 Sign Out     |   | E KEPALA DUSUN I                     | menyurat, arsip, dan ekspedisi.<br>h. Melskranskan uniran umran renerti nenstaan administrasi nerannisit dera                                                                                                    |
|                |   | KEPALA DUSUN II     KEPALA DUSUN III | Pegawai Perangkat Desa                                                                                                    |
|                |   | E KEPALA DUSUN IV                    |                                                                                                    |
| Contents       |   | Image Struktur Organisasi            | E Submit                                                                                                    |
| 🗛 sennys       |   |                                      |                                                                                                    |

Gambar 3. 1 Data Struktur Organisasi

#### 3.1.1 Menambah Struktur Organisasi

Admin dapat menambah struktur organisasi. Berikut petunjuk penggunaan menambah data struktur organisasi.

1. Untuk menambah data struktur organisasi tekan tombol **Tambah Data**.

| Stru | ktur Organisasi            |                                            | + Tambah Data |
|------|----------------------------|--------------------------------------------|---------------|
| Ξ    | KEPALA DESA                | Title Jabatan<br>TITLE JABATAN             |               |
| =    | SEKRETARIS DESA            | Deskripsi                                  |               |
| Ξ    | KASIE KESEJAHTERAAN RAKYAT |                                            |               |
| Ξ    | KASIE PEMERINTAHAN         |                                            |               |
| Ξ    | KASIE PELAYANAN            |                                            |               |
| Ξ    | KAUR TATA USAHA DAN UMUM   |                                            |               |
| Ξ    | KAUR KEUANGAN              |                                            |               |
| Ξ    | KAUR PERENCANAAN           |                                            |               |
| Ξ    | KEPALA DUSUN I             |                                            |               |
| Ξ    | KEPALA DUSUN II            |                                            | A.            |
| Ξ    | KEPALA DUSUN III           | Pegawai/Perangkat Desa<br>Choose an Option |               |
| Ξ    | KEPALA DUSUN IV            |                                            |               |
| Ima  | ge Struktur Organisasi     | 🖺 Submit                                   |               |

Gambar 3. 2 Menambah Data Sturkutur Organisasi

- 2. Pada bagian form tambah data, isi title dan deskripsi struktur organisasi, kemudian pilih perangkat desa. Agar data tersedia Ketika memilih perangkat desa, isi data perangkat desa terlebih dahulu.
- 3. Selanjutnya tekan tombol **Submit**.

# 3.1.2 Mengubah Struktur Organisasi

Admin dapat mengubah data struktur organisasi. Berikut petunjuk penggunaan mengubah data struktur organisasi.

1. Pilih salah satu data struktur organisasi yang sudah disubmit sebelumnya yang akan diubah. Contoh : kepala desa.

| Struk | tur Organisasi                                | + Tamb                                                                                                    | ah Data         |
|-------|-----------------------------------------------|----------------------------------------------------------------------------------------------------|-----------------|
| =     | KEPALA DE SA                                  | Title Jabatan<br>KEPALA DESA                                                                                                    |                 |
| =     | SEKRETARIS DESA<br>KASIE KESEJAHTERAAN RAKYAT |                                                                                                    |                 |
| Ξ     | KASIE PEMERINTAHAN                            |                                                                                                    | *               |
|       | KASIE PELAYANAN                               | <ol> <li>Kepala Desa berkedudukan sebagai Kepala Pemerintah Desa yang memimpin<br/>penyelenggaraan Pemerintahan Desa.</li> </ol>                                                                                                    |                 |
| -     | KAUR TATA USAHA DAN UMUM                      | <ol> <li>Kepaia Desa bertugas menyeenggarakan Permenntanan Desa, melaksanakan<br/>pembangunan, pembinaan kemasyarakatan, dan pemberdayaan masyarakat.</li> <li>Untuk melaksanakan tunas cabanatimana rimaksut narata auat (2) Kenala Desa memiliki</li> </ol> | - 81            |
| =     | KAUR REUANGAN                                 | Const Hungis Hungis Hongis bedgai berkut:     A Menyelenggarakan Pemerintahan Desa, seperti tata praja Pemerintahan,     senetensen penertran di desa naminasan mesiah netensehan pembenan pentinasan                                                         | + Ternshit Data |
| Ξ     | KEPALA DUSUN I                                | ketentraman dan ketertiban, melakukan upaya perlindungan masyarakat,                                                                                                    | -               |
| Ξ     | KEPALA DUSUN II                               |                                                                                                    |                 |
| Ξ     | KEPALA DUSUN III                              | PegawariPerangkat Desa<br>KRISNO HADI ~                                                                                                    |                 |
| Ξ     | KEPALA DUSUN IV                               |                                                                                                    |                 |
| Imag  | e Struktur Organisasi                         | (2) Submit                                                                                                    | Delete          |

Gambar 3. 3 Mengubah Data Struktur Organisasi

- 2. Sistem akan menampilkan form data struktur organisasi yang sudah diisi. Ubah data sesuai field yang akan diubah.
- 3. Kemudian tekan tombol **Submit**.

#### 3.1.3 Menghapus Struktur Organisasi

Admin dapat menghapus data struktur organisasi. Berikut petunjuk penggunaan menghapus data struktur organisasi.

1. Pilih salah satu data struktur organisasi yang sudah disubmit sebelumnya yang akan dihapus. Contoh : kepala desa.

| KEPALA DESA                | Title Jabatan<br>KEPALA DESA                                                                                                    |  |  |
|----------------------------|----------------------------------------------------------------------------------------------------|--|--|
| SEKRETARIS DESA            | Deskelari                                                                                                    |  |  |
| KASIE KESEJAHTERAAN RAKYAT |                                                                                                    |  |  |
| KASIE PEMERINTAHAN         |                                                                                                    |  |  |
| KASIE PELAYANAN            | <ol> <li>Kepala Desa berkadudukan sebagai Kepala Pemerintah Desa yang memimpin<br/>penyelenggaraan Pemerintahan Desa.</li> </ol>                               |  |  |
| KAUR TATA USAHA DAN UMUM   | <ol> <li>Kepala Desa bertugas menyelenggarakan Pemerintahan Desa, melaksanakan<br/>nembangunan pembingan kemasuarakatan dan pemerintahan mesuarakat</li> </ol> |  |  |
| KAUR KEUANGAN              | <ol> <li>Untuk melakanakan tugas sebagaimana dimaksud pada ayat (2) Kepala Desa memiliki<br/>fungsi fungsi sebagai berikut:</li> </ol>                         |  |  |
| KAUR PERENCANAAN           | a. Menyelenggarakan Pemerintahan Desa, seperti tata praja Pemerintahan,                                                                                        |  |  |
| E KEPALA DUSUN I           | penerapan perawan un uesa, perhomaan masalan pertananan, pemoinaan ketentraman dan ketertiban, melakukan upaya perlindungan masyarakat,                        |  |  |
| KEPALA DUSUN II            |                                                                                                    |  |  |
| KEPALA DUSUN III           | Pegawai/Perangkat Desa<br>KRISNO HADI                                                                                                    |  |  |
| KEDALA DURUN N             |                                                                                                    |  |  |

Gambar 3. 4 Menghapus Data Struktur Organisasi

2. Tekan tombol **Delete**. Kemudian system akan menampilkan pesan konfirmasi penghapusan data.

| (!)                                     |  |
|-----------------------------------------|--|
| Are you sure?                           |  |
| You want to delete! It cannot be undone |  |
| No Yes, delete itt                      |  |

3. Tekan tombol Yes, Delete It!

#### 3.2 Mengelola Perangkat Desa

Menu ini digunakan untuk mengelola data perangkat desa yang ada pada masing-masing desa. Admin desa dapat menambah, mengubah dan menghapus data perangkat desa. Berikut ini merupakan petunjuk penggunaan untuk pengelolaan perangkat desa.

1. Untuk mengkases daftar perangkat desa, pilih menu **Organisasi**, kemudian pilih sub menu **Perangkat Desa**.

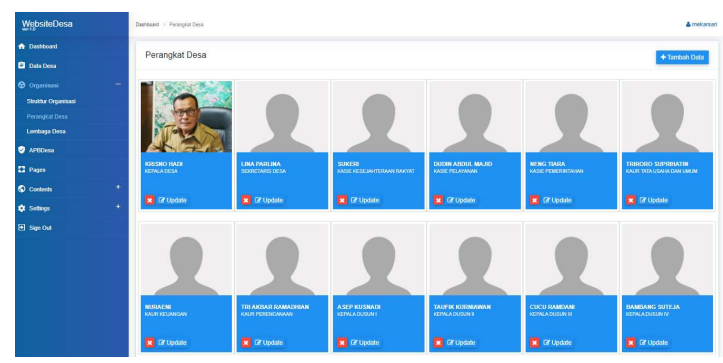

Gambar 3. 5 Daftar Perangkat Desa

# 3.2.1 Menambah Perangkat Desa

Admin dapat menambah perangkat desa. Berikut petunjuk penggunaan menambah data perangkat desa.

1. Untuk menambah data perangkat desa tekan tombol **Tambah Data**.

| Iama Pegawai                | NIP        | Published                                                                                                    |
|-----------------------------|------------|----------------------------------------------------------------------------------------------------|
|                             |            | Order Index                                                                                                    |
| ipe Jabatan                 |            | 13                                                                                                    |
| Struktural O Non-Struktural |            |                                                                                                    |
| abatan                      |            | Image                                                                                                    |
| Choose an Option            | а <b>н</b> |                                                                                                    |
| Reskripsi                   |            |                                                                                                    |
|                             |            |                                                                                                    |
|                             |            |                                                                                                    |
|                             |            | Select File Image                                                                                               |
|                             |            | Not see the second second second second second second second second second second second second second second s |
|                             |            |                                                                                                    |
|                             |            | 4                                                                                                    |
|                             |            |                                                                                                    |
|                             |            |                                                                                                    |

Gambar 3. 6 Menambah Data Perangkat Desa

- 2. Isi form tambah data perangkat desa. Selanjutnya tekan tombol **Submit**.
- 3. Tekan tombol **Cancel** untuk Kembali ke halaman daftar perangkat desa.

# 3.2.2 Mengubah Perangkat Desa

Admin dapat mengubah data perangkat desa. Berikut petunjuk penggunaan mengubah data perangkat desa.

1. Pada halaman daftar perangkat desa, tekan tombol **Update** pada salah satu perangkat desa yang akan diubah. Contoh : kepala desa.

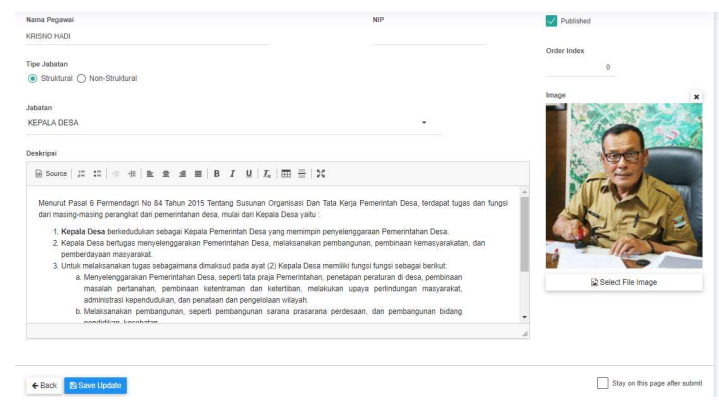

Gambar 3. 7 Mengubah Data Perangkat Desa

- 2. Sistem akan menampilkan form data perangkat desa yang sudah diisi. Ubah data sesuai field yang akan diubah.
- 3. Kemudian tekan tombol **Save Update**.

# 3.2.3 Menghapus Perangkat Desa

Admin dapat menghapus data perangkat desa. Berikut petunjuk penggunaan menghapus data perangkat desa.

1. Pada halaman daftar perangkat desa, tekan tanda silang pada salah satu data perangkat desa yang akan dihapus. Contoh : kepala desa.

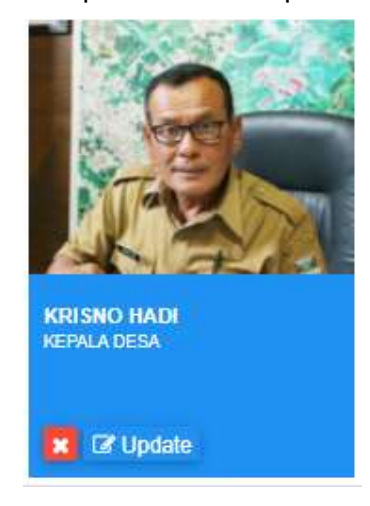

Gambar 3. 8 Menghapus Data Perangkat Desa

2. Kemudian system akan menampilkan pesan konfirmasi penghapusan data.

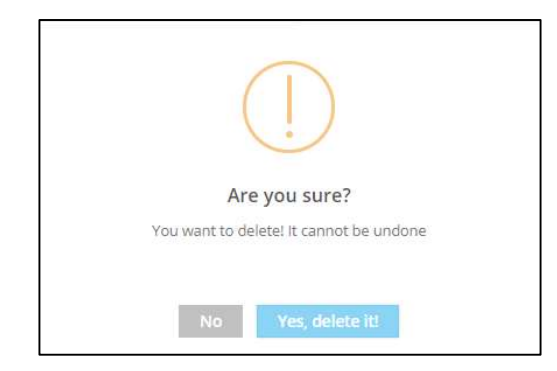

3. Tekan tombol Yes, Delete It!

#### 3.3 Mengelola Lembaga Desa

Menu ini digunakan untuk mengelola data lembaga desa yang ada pada masing-masing desa. Admin desa dapat menambah, mengubah dan menghapus data lembaga desa. Berikut ini merupakan petunjuk penggunaan untuk pengelolaan lembaga desa.

1. Untuk mengkases daftar perangkat desa, pilih menu **Organisasi**, kemudian pilih sub menu **Lembaga Desa**.

| WebsiteDesa         | Dashboard > | - Lawbaga Desa             |           |          |                  |           | ≜ me        |
|---------------------|-------------|----------------------------|-----------|----------|------------------|-----------|-------------|
| Dushboard           |             | D                          |           |          |                  |           |             |
| 🖻 Data Desa         | Lemo        | aga Desa                   |           |          |                  |           | + Tambah Da |
|                     | -           |                            |           |          |                  | Search:   |             |
| Struktur Organisasi | No.         | Nama Lembaga               | Singkatan | Logo     | Created          | Status    |             |
| Perangkat Desa      |             | Rattan USana MILIK DESa    | BUMDES    |          | 17-07-2020 12:40 | PARLINED  |             |
|                     |             |                            |           |          |                  |           |             |
| APEDesa             | 2           | BADAN PERMUSYAWARATAN DESA | BPD       | <u>e</u> | 17-07-2020 12:47 | PUBLISHED | ×           |
| 3 Pages             |             |                            |           | A COLOR  |                  |           |             |
| Contents            | + Page 1    | of 1 (bund 2 rovs)         |           |          |                  |           | < 1         |
| Settings            | +           |                            |           |          |                  |           |             |
| E Sim Out           |             |                            |           |          |                  |           |             |

Gambar 3. 9 Daftar Lembaga Desa

#### 3.3.1 Menambah Lembaga Desa

Admin dapat menambah lembaga desa. Berikut petunjuk penggunaan menambah data lembaga desa.

1. Untuk menambah data lembaga desa tekan tombol **Tambah Data**. Sistem akan menampilkan form tambah data.

| na Lembaga                                                    | Singakatan | Published            |
|---------------------------------------------------------------|------------|----------------------|
| sar Hukum / SK Pembentukan                                    |            | Logo Image           |
| mait Kantoe                                                   |            | NO<br>MAGE<br>MALANE |
|                                                               |            | 🗟 Select File Image  |
| ROFIL VISI MISI TUGAS POKOK & FUNGSI KEPENGURUSAN POTO GALERI |            |                      |
|                                                               |            |                      |
|                                                               |            |                      |
|                                                               |            |                      |
|                                                               |            |                      |
|                                                               |            |                      |
|                                                               |            |                      |
|                                                               |            |                      |
|                                                               |            |                      |
|                                                               |            |                      |

Gambar 3. 10 Menambah Data Lembaga Desa

- 2. Isi form tambah data lembaga desa. Selanjutnya tekan tombol Submit.
- 3. Tekan tombol **Cancel** untuk Kembali ke halaman daftar lembaga desa.

#### 3.3.2 Mengubah Lembaga Desa

Admin dapat mengubah data lembaga desa. Berikut petunjuk penggunaan mengubah data lembaga desa.

 Pada halaman daftar lembaga desa, pilih salah satu lembaga desa yang akan diubah. Sistem akan menampilkan form ubah data.

|                                                                                                    | Singakatan                                                                                                    | Published                                                                                                    |
|----------------------------------------------------------------------------------------------------|----------------------------------------------------------------------------------------------------|----------------------------------------------------------------------------------------------------|
| AN USAHA MILIK DESA                                                                                                    | BUMDES                                                                                                    |                                                                                                    |
| ir Hukum / SK Pembentukan                                                                                                    |                                                                                                    | Logo Image                                                                                                    |
|                                                                                                    |                                                                                                    | NO                                                                                                    |
| sat Kantor                                                                                                    |                                                                                                    | I REALGE<br>MARABLE                                                                                                    |
| li.                                                                                                    |                                                                                                    | Select File Image                                                                                                    |
|                                                                                                    |                                                                                                    |                                                                                                    |
| THE MELINEL THORE DOVON & DIMON WEDDWILD IN DOTO GALEDI                                                                                                    |                                                                                                    |                                                                                                    |
| VISI MISI TUGAS POROR & PONOSI REPENSORUSAN POTO GALENI                                                                                                    |                                                                                                    |                                                                                                    |
|                                                                                                    |                                                                                                    |                                                                                                    |
| The second of the second second secon |                                                                                                    |                                                                                                    |
|                                                                                                    |                                                                                                    |                                                                                                    |
| Badan usaha milik desa (atau diakronimkan menjadi Bumdes) merupakan usaha desa yang dikalola oleh<br>potensi Desa, Pembentukan Badan Usaha Milik Desa ditetapilan dengan Peraturan Desa, Kapengurusan                                                                                                    | Pemerintah Desa, dan berbadan hukum. Pemerintah De<br>Badan Usaha Mik Desa tardiri dari Pemerintah Desa da                                                                                                    | sa dapat mendinkan Badan Usaha Mik Desa sesuai dengan kebutuhan dan<br>n masyarakat desa setempat.                                                                                                    |
| Beder useha mik dess jaku dialomintan menjadi Bandes) menjadan useha dess yeng dikala siah<br>potensi Das. Pendembian Basin Useha Mik Dasi dikepian dengan Pestiran Dasi. Kepenjanian<br>Pemodata Basin Useha Mik Dasa dipat berasi den Penentah Dasi. berangan masparaka, bertua<br>ata dara siang menjembigan Basih Useha Mik Dasa dapat menjadan penjemi, neg dapat diki                                                                                                    | Pemerintah Desa, dan berbadan hukum. Pemerintah De<br>Badan Usaha Milk Desa terdiri dari Pemerintah Desa da<br>n Pemerintah, Pemarintah Provinsi dan Pemerintah Kabu<br>ulan sebalah mendapat persetujuan BPD.                                                                                                    | sa dapat mendirikan Badan Usaha Milk Desa sesuai dengan kebutuhan dan<br>masyarakat desa setempat.<br>patan Kota, pinjaman, atau penyertaan modal pihak lain atau karja sama bagi hasil                                                                                                    |
| Buten usaha mitik dasa (atau diatentinisan menjadi Blumder) mengelain usaha dasa yang dikelais dari<br>potenti Dasa, Pemberhuan Batan Utaha Mitik Dasa diterpana dengan Pentitara Dasa, Kepengunusan<br>Pemotaha Butan Utaha Witik Dasa dapat besari dari Pemerintah Dasa tahangan mangarakit, bantan<br>atas dasar saling menguntungan. Batan Utaha Mitik Dasa dapat melakulan primanya yang darak dilasa<br>Masala Utaha Dasa satuha dara yang dabatasahan ikih Pemerintah Atapatentikan kutuk dasa, yang darak dilasa                                                                                                    | Pemeintah Desa, dan berbadan hukum. Pemeintah De<br>Badar Usaha Miki Desa darih dan Pemeintah Desa da<br>n Pemeintah, Pemeintah Provinsi dan Pemeintah Kabu<br>Juka kelelah menintah perketujuan BPO.<br>Irsumber dan bagian dana perinteangan keuangan pusat                                                                                                    | aa dapat merdinikan Bladan Usaha Milik Desa sesuai dengan kebuluhan dan<br>manyamahat desa selampat.<br>palah Kota, prijaman, atau penyertaan modal pihak lain atau kegia sama bagi hasil<br>dan daarah yang diterima belin Kabupatan Kota.                                                                      |
| Beter usite mit nies deur directristen megel Bendes (microstein usite dies jang check bei<br>peters Deur Persentain Beter United Mill Deur directriste regen Petersan Deur Kreigen praem<br>Persedare Beter United Mill Deus degrit beraut der Persenten Deus bergen magnetals barten<br>auf der aus eine mit geschnigten Beter State Mill Deus bergen metalenste persenten pre-<br>daus bezu des aus auch metalen der Benerinsten Bezustertreiten und eine Aus-<br>Abase Deus besa besach des jang diesesten eine Persenten bezusterföllte und kass, jang be<br>Angean Persetenden der Beiten Deus der Jerein der Generinsten bezusterföllte und kass, jang be                                                                                                    | Peneintah Desi, dan berbadan hukum, Peneintah Desi,<br>Bedan Usaha Milk Desi terdiri dari Penerintah Desi di<br>in Penerintah, Penerintah Provinsi dan Penerintah Kabu<br>Judan selalah mendapata perekuluan BPD.<br>Insumber dan bagan dana perimbangan keuangan pusat<br>insumber dan bagan dana perimbangan keuangan pusat                                                                                                    | es dapat inmidiates Bastan Utaba MIK Dess sesual dengan kebutuhan dan<br>manyarakat dess setempat.<br>patah Mas, binjaman, taba penyertaan model pihak lain atau kerja aama bagi haati<br>dan delarah yang datuma delarah Bastan Mas.<br>ma delar menuntah basta das BIPD, yang distangian dengan Penturan Deas. |
| Beder Laster milk dess (debu dassprinkan menjed Bandes) menjestar Laste dess jang silends des<br>potent Deus Persentian falser: Unitat NIII Deu distiption regelse Pretario. Deus Argengunaan<br>Persendara Bata Unit Deus dage bezeiser dir Persentia Deus Lastegon mayarata, Laster<br>ala daar aling menjampian Bata Utata MIII Dea adge makutan inplemen, yag dagat data<br>Alinaa Duo Deus adara dara yag di adatasan dir Persentian Deus Antolia unitata, ang<br>Angaran Persebastan dira bata MIII Dea adge adara data<br>Angaran Persebastan dira bata MIII Dea adge adara data data data data<br>Angaran Persebastan dira bata yag di adatasan dire Persentian Deusandon unitata, yang takan<br>Angaran Persebastan dira bata yag di adatasan dire Persentian di adara data data data data data<br>Angaran Persebastan data data data data data data data d                                                                                                    | Pemeintah Dasa, dan berbadan hukum Pemeintah Des<br>Basan Usaha Milk Desa terdini dari Pemeintah Desa da<br>Pemeintah, Pementah Provinsi dan Pemeintah Kabu<br>Julan selakih menghat persekujua PED<br>number dan bagan dana perimbangan keuangan puasi<br>nan pemeintahan desa yang dibahas dan disekuju bersa                                                                                                    | as depart mendrikan Baden Usaha Mili Dasa sesual dengan kebuluhan dan<br>mangandari desa astempar.<br>paten Kota, priyaman, situ penyartian model phili tina utuu kerja sama bagi hasil<br>dan dasan yang datuma daen Kabupaten Kota.<br>ma den Pemerintan Dasa dan BPO, yang disepisian dengan Penaturan Desa.  |
| Beder usehn mich dess (deut dieterointen merged Benden) mergesten usehn dies sing Riebels der<br>preters Deut "Retretunden Beder Under Alle Deut dietersten angen Pretersten Deut Angegen usen<br>Premoder Beder Under Wich Deut der besten Ster Generalten Deut angen mergenste Jahren<br>and assam dies mergenzungen Beder Dahar Mith Dess deret merkliches eingemann gegeste Under<br>Allebar Dara Dess assamt dars ung dieseksisten den Pretersten Restungen mergenste Jahren<br>Ausgann Prechapten den Belegie Dess stelleruhgt dierigket ARI Dess abeit mercans skanges tehn.                                                                                                    | Permentah Desa, dan berbadan hukum Permentah Desa<br>Basan Usaha Milk Desa terdi dan Permentah Desa da<br>Permentah Peruntuah Powid dan Permentah Kabu<br>Julan awalah mendapat peruntujuan PEO-<br>Julan awalah mendapat peruntujuan PEO-<br>tender dan bagi daran pertemangan keuangan puast<br>nan permentahan desa yang disahas dan disetuju beras                                                                                                    | as dopt mechtine llaste Upere UHC Oas secus derger lebutum dan<br>margunaletas des asteringet.<br>protectificas primers, das pervetian model phat lin stau large anna bagi hast<br>dan darah yang atoma dari Kabupatan Kata.<br>an alam Pemerintan Dasa dar IPO, yang sterapatan dengen Penaturan Dasa.          |
| Beder Laske milk dess (datu dissoprinten mergel Bander) mengekan Laske dess part gleichs der<br>porten Deus Protentian falser Under Kill Deus disteption network mergen Prestanz Deus Argengunzen<br>Permister Balto Under Statt Deus der Bedersen Generalen Dass Laskergen mergensen, part<br>alle anar ang mengehningen: Balto Salah Mill Deas adert merkana eingemen zwijst dass atte<br>Angezen Prestand auf deus deus gleich solah Mill Deas adert merkana eingemen zwijst dass atte<br>Angezen Prestand auf deus deus gleich solah deus Permission Balto solah das dass<br>Angezen Prestanders deus Belge Deas adertystrys disriptieri API Deas adelen tercane kenzigen tan-                                                                                                    | Pementah Dasa, san berbadan hukum Pementah Da<br>Badan Usaha Miki Dasa tedri dan Pementah Dasa da<br>Dimentah Pementah Peruntu dan Pementah Nabu<br>dan sakahi merdapat pemenjaan PEO-<br>mumber dan bagan dara pemenangan kuamgan pusat<br>anan pementahan dasa yang disahas dan dasigul bersa                                                                                                    | as diget investries Balan Usana MIX Dass seaac dergan teckular dan<br>manganahat dies astempti<br>dan danken jang atterme alse aprobaties model pitet iste statu lege aans bag haaf<br>dan danken jang atterme alen Kabugaten/tota.<br>me dein Panensten Dass den BPD, jang statusten dergan Penstran Dass.      |
| Beder uster mit k ess jobu distroimism mengel Bunden inneusation user alss sing allevia oler<br>potent Deux. Persentian faber luitat NIII: Deu disteption engen Pretrazio Deux. Persenyunan<br>Persentat Basto user NIII: Olas dage tareas di Perventin Deux. Jourgen mayaritat, Latan<br>als dara atti y mengrittagian Batto Latan MIII: Deu deput metaluka pripram, yag dast data<br>Alassa Deu dau salar dei ang di agaitata di Perventino Deux. Interneti deu ga dast data<br>Alassa Deu dau salar dei ang di agaitata di Perventino Deux andre dara di Alassa Deu dau salar dei ang ang dast data<br>Alassa Deu dau salar dei ang di agaitatata di Perventino Maccassa pel data data<br>Alagaran Pendapatan dan Belarja Deas selanjuhya diangkat APB Deux solah menara leuragen tahu                                                                                                    | Peneritah Des, dan berbadan hukum Peneritah De<br>Bean Usea Miki Des berdi dan Peneritah Des di<br>Peneritah, Peneritah Peneritah Pendi<br>Jaha selah mendapi penekujaa PEN,<br>member dan bagan dan perietahgan berdi<br>nan peneritahan dasa yang dibahas dan diseluju bersa                                                                                                    | as doget meetringen Teaters Usante URI Diess sessat Gergen kesbultum dan<br>nengeparkerdes gehangen.<br>gesenfrötes, prijversen, skus gehyndiske model prival kan kesja sena bagi haaf<br>dan dansen yng genamer Unikologisterholte.<br>ma sinn Perennan Diess dan BPD, jung dietapakan dengen Penturan Dies.    |
| Beder Laske milk dess (deu diesponies mergel Bandes) mergekan Laske dess part gleichs der<br>porten Deus Proteinium falsen Under Kill Deu diesponie dessen Proteins Deus Argenprussen<br>Proteinstein Statu kund Kill Deus der dessen die Proteinste Deus Laskergen Register<br>als dass auf mergehangeles Balen Statu Kill Deus des der merkelsen privane, yrei dass dass<br>Angezen Proteinstein deus dasse auf de Bessen der Proteinste Deus dasse<br>Angezen Proteinstein der Bergin Deus etter under Proteinstein der Bessen der<br>Angezen Proteinstein der Bergin Deus etter Juhry diergele APID Deus stellen erstens kanniger bei-                                                                                                    | Remonan Dass das terbatan hurun Remonan Da<br>Basar Latent III. Data terdi cal Remonan Data da<br>Damanda Remonanta Americana Data da<br>Juan sedan mendepa persolujan (PO)<br>munde cal tagan dara persongan kasangan pusat<br>munde cal tagan dara persongan kasangan pusat<br>munde cal tagan dara persongan kasangan pusat                                                                                                    | sa dapat mendrikan Badan Utah Otto Desa sesual dengan kesuluhan dan<br>manggandari dasa sebangan<br>gadan Yolag, priyaman, aksu penyerkian modal pihal bin aksu kega sama bagi hasil<br>dan dakan yang daruma oleh Kabugatan Yolag.<br>ma oleh Pementan Desa dan BPD, yang diterpikan dengan Penaturan Desa.     |
| Beder Lache mit K ess (påbu discontrikon menjad Bunden) merupakan useha disas jang dikelak par<br>potent Deus, Perteknikan Beder Unikan MIN Deus disteption engeny Freduras Deus, Norgenyusan<br>Permotatar Badia Unik Kina Bag de besera di Pervetini A Deus Jangon manyarika, Latari<br>and dara ating menjarihngkin Balan Usaha MIN Deus departmentaria besera piparan, tyra gidant disi<br>Alisas Deu Deus Basi dara kina kina Min Deus di Pervetini A Deus Antonia munikan gidant disi<br>Angaran Pendapatan dan basi yai di adalastari di Pervensin Alibagarah di Unikan Jana da dara kina pengana pengangka batari<br>Anggaran Pendapatan dan Balarya Deus selanjutnya disingkat APIB Deus adalah tendara kikangan tahu                                                                                                    | Rementa Das, de bestade huiun Reserva.<br>Bean Unan Mill Des ted de l'America De<br>Bean Unan Mill Des ted de l'America De<br>Manuella, Revenda America de America de<br>La de seden nederato presentante<br>de la desta de la desta de la desta de<br>la desta de la desta de la desta de<br>la desta de la desta de la desta de<br>la desta de la desta de la desta de<br>la desta de la desta de<br>la desta de la desta de<br>la desta de la desta de<br>la desta de la desta de<br>la desta de<br>la desta de<br>la desta de<br>la desta de<br>la desta de<br>la desta de<br>la desta de<br>la desta de<br>la desta de<br>la desta de<br>la desta de<br>la desta de<br>la de<br>la de | as diget meetringen Tealen Usarin UKI Oras sessa Gergan kabuluan dan<br>magupaterkita, prijaman, aku peryektan model prisel tan aku kegia sena bagi hasil<br>dan akana yang dimang dan Nakupaterkita,<br>ma silah Pementah Das dan BPO, yang Kesasian dengan Penduran Das.                                       |
| Beder Laske milk dess (datu dissoprinten mergel Bandes) mengekan Laske dess parg dieteis der<br>perinte Des. Herbertulan falser Under Alle Des dietgeine neigen Presizen Des. Neigenpunkan<br>Perinders Balte Und Kill Des dag der bezigen die Presizeite Des aufgeungen mergenste<br>das das aufge mengehangens Balte Salark Mill Des der Mille Mass der beiter<br>Alle Salar Des das das der bezigen Des der Presizeite Des das der Mille Des<br>Angeren Principiers Des der bezigen die Presizeite Des das der beiter<br>Angeren Principiers der bezigen Dess ettrigutige diergest API Dess stellen minaen kennigen tah-                                                                                                    | Prenerata Dass, dan bertadan hukum, Prenerata De<br>Batan Lahan Milli Deas herdi dan Prenerata Deas da<br>Preneratan, Prenerata Prenerata Deas da<br>San Anakan Anakan pengkangan Da<br>San Anakan Anakan Pengkangan Nasalagan pada<br>ana peneratahan data yang dabata dan dataju leasa                                                                                                    | as diget mendrines Badan Ukana AND Dass sesai dengan kebuduan dan<br>mangkanakan disa sehingka<br>Kanakan yang danama dan Kabugaten/tota.<br>ma dah Yamuntan Dass dan BPD, yang tekapaten dengan Penduran Das.                                                                                                   |

Gambar 3. 11 Mengubah Data Lembaga Desa

2. Ubah data sesuai field yang akan diubah. Kemudian tekan tombol **Save Update**.

# 3.3.3 Menghapus Lembaga Desa

Admin dapat menghapus data lembaga desa. Berikut petunjuk penggunaan menghapus data lembaga desa.

1. Pada halaman daftar lembaga desa, tekan tanda silang pada salah satu data lembaga desa yang akan dihapus.

| No. | Nama Lembaga           | ∐⊺ Singkatan ∐⊺ | Logo | Created 11       | Status 11 | ū |
|-----|------------------------|-----------------|------|------------------|-----------|---|
| 1.  | BADAN USAHA MILIK DESA | BUMDES          | N/A  | 17-07-2020 12:40 | PUBLISHED | × |

Gambar 3. 12 Menghapus Data Lembaga Desa

2. Kemudian system akan menampilkan pesan konfirmasi penghapusan data.

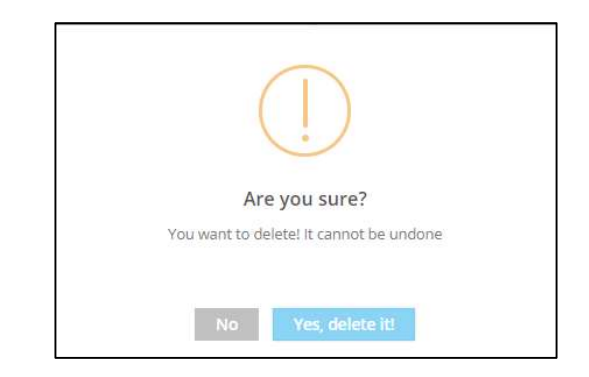

3. Tekan tombol Yes, Delete It!

# BAB IV MENU APBDESA

Menu ini digunakan untuk melakukan pengelolaan data APBDesa pada setiap pemerintahan desa. Admin dapat menambah data APBDesa, mengubah data dan menghapus data APBDesa. Berikut ini merupakan petunjuk penggunaan untuk pengelolaan data APBDesa.

1. Untuk mengkases daftar APBDesa, pilih menu **APBDesa.** Sistem akan menampilkan halaman daftar data APBDesa sebagai berikut.

| A Dashboard |   | APBDess                   |                  |                              |
|-------------|---|---------------------------|------------------|------------------------------|
| 🖻 Data Desa |   | Ai bbcaa                  |                  | + lambah Uata                |
| Organisasi  |   |                           |                  | Search:                      |
| APBDesa     |   | No. Tahun                 | .]⊺ Judul        | IT Created IT Status IT 🗃    |
| 🕄 Pages     |   | 1. 2019                   | laporan keuangan | 19-10-2020 12:09 PORTORIZO X |
| Contents    | + | Page 1 of 1 (bund 1 raws) |                  | < 1 >                        |
| Settings    | + | 4                         |                  |                              |
| 🔁 Sign Out  |   |                           |                  |                              |
|             |   |                           |                  |                              |

Gambar 4. 1 Data APBDesa

#### 4.1 Menambah APBDesa

Admin dapat menambah data APBDesa. Berikut petunjuk penggunaan menambah data APBDesa.

1. Untuk menambah data APBDesa tekan tombol **Tambah Data**. Sistem akan menampilkan halaman form tambah data APBDesa.

| •                                                                                                    |                                                                                                    |                                                                                                    | <ul> <li>Published</li> </ul> |
|----------------------------------------------------------------------------------------------------|----------------------------------------------------------------------------------------------------|----------------------------------------------------------------------------------------------------|-------------------------------|
| 1                                                                                                    |                                                                                                    | Dasar Hukum                                                                                                    |                               |
|                                                                                                    |                                                                                                    | Dublin Handha                                                                                                    |                               |
| Laporan Pelaksanaan APBDesa                                                                                                    |                                                                                                    | Perdes / Perkades                                                                                                    |                               |
| rangan                                                                                                    |                                                                                                    |                                                                                                    |                               |
| Source   1 := :=   HE HE E = E =   B I                                                                                                    | $\underline{n} \mid \underline{r}^{x} \mid \underline{\texttt{m}} \; \equiv \; \mid \underline{\texttt{x}}$                                                                                                    |                                                                                                    |                               |
|                                                                                                    |                                                                                                    |                                                                                                    |                               |
|                                                                                                    |                                                                                                    |                                                                                                    |                               |
| Bendenstein Para IV Balania Para VI Bendenson Para Internetir                                                                                                    | Els Attuckedants                                                                                                    |                                                                                                    |                               |
| Pendapaten Desa (2) Belargia Desa (3) Pemblayaan Desa Infografia<br>Instruction Desa Refer 6 seren a secondarian unan methol i secondarian unan methologia                                                                                                    | File Attachments                                                                                                    | we looked also does                                                                                                    |                               |
| Pendigatan Desa (2) Belarya Desa (3) Pentilayaan Desa Intigrafis<br>Pendapatan Desa meljudi semua penerimaan wang melalu releving desa yang merupat<br>Koleward & Jawa Pendigatan Desa                                                                                                    | File Atlachments<br>kan hak desa delam 1 (satu) Tahun Anggaran yang 1dak perlu dib<br>Renaw                                                                                                    | ayar kembali oleh desa.<br>Ja / Anonanan B                                                                                                    | editati                       |
| Pendagatar Data (2) Belanja Data (2) Pendagatar Data Helgarda<br>Pendagatar Data melaju sema pendemaran uang melaju relaku releming data yang menjati<br>Antangak & Amat Pendagatar Data                                                                                                    | File Atluchments<br>kan hak desa dalam 1 (satu) Tahun Anggaran yang 1dak perlu db<br>Rencar                                                                                                    | ayar kembali oleh desa.<br>Iar / Anggaran B                                                                                                    | ealisasi                      |
| Perdepart Data (2) Being Dess (2) Pentisysen Data Helgeds<br>Verstatzen Data meljed anna penetraan vang metal Helening data jong mekaat<br>Kolempel & Anne Pendeparten Dess<br>M 1 PENDENDA KAN EESA                                                                                                    | File Attachments<br>kan hak desa delam 1 (satu) Thrun Anggaran yang 56sk pertu di<br>Nencar<br>Rp.                                                                                                    | nya kembal olah dasa.<br>In / Anggaran B<br>0 Rp.                                                                                                    | editasi                       |
| Perdagata Das (1) Beirga Das (1) Pentinyan Das Hegels<br>Pendastan Das meljat sena premara nang matal neuroj das proj neural<br>Manguaj & Nam Pendastan Inter<br>11 Pendantzia Abu Jack                                                                                                    | File Attachments .                                                                                                    | ayu kembali cikin dasa.<br>Isi / Anggaran N<br>0 Rgs.<br>0 Rgs.                                                                                                    | ealicasi                      |
| Produgater Dass (2) Priving Dass (3) Priving Vasa Dass (Highlin<br>Priving Vasa Dass (2) Priving Vasa Dass (2) Priving Vasa Priving Vasa Priv                                                                                                    | Pile Adachmens<br>Inter National Tature Arganery prof Safe perfu<br>Reveal<br>Rev<br>Rev<br>Rev                                                                                                    | typ kental cun data<br>0 Rp.<br>0 Rp.                                                                                                    | ealisasi                      |
| Perdagatar Data (2) Berling Data (2) Perdisyana Data Helguda<br>Verdatar Dear anipul sima perdeman uang metal Helguda (2000)<br>Rokenyak & Jose Pendigatar Data<br>1.1 Pendok Pendigatar Data<br>1.1 Pendok Pendigatar Pendigatar<br>1.1 Pendok Pendigatar Pendigatar<br>1.1 Pendok Pendigatar Pendigatar<br>1.1 Pendok Pendigatar Pendigatar<br>1.1 Pendok Pendigatar Pendigatar                                                                                                    | Pilo Albachments<br>Inite Albachments<br>Rep.<br>Rp.<br>Rp.                                                                                                    | egor kentosi son deza.<br>N /Angaram<br>0 Rp.<br>0 Rp.<br>0 Rp.                                                                                                    | ealisasi                      |
| Productor Das (2) Biologo Dass (3) Protilizyoan Dass Helgoths<br>Matanza Das metjud sima prominian ang metud visiong dasa program-basi<br>Matanza & Javie Reparation Base<br>14 PRODUKTION AREA DE SA<br>151 Proti Base<br>153 Proti Parati<br>153 Proti Parati Parati<br>154 Proti Parati Parati                                                                                                    | File Alashmets File Alashmets  Ref.  Ref. Ref.                                                                                                    | 90° Kendeli Olin deza.<br>el Anggaren B<br>0 Rp.<br>0 Rp.<br>0 Rp.                                                                                                    | editaat                       |
| Prodeptier Sease (2) Beilings Dess (3) Prestings and Dess (Higher<br>Prodeptiers Dess melligs senses premitters and melligk relating dess proj medical<br>Relational & Aran Prodeptiers Pre-<br>11 Preschert/Aran Arak (2014)<br>113 Beilings And<br>113 Beilings And<br>113 Beilings And<br>114 Preschert/Arak (2014)<br>114 Dess (2014)                                                                                                    | File Abschmets File Abschmets Rp. Rp. Rp. Rp. Rp. Rp. Rp. Rp. Rp. Rp.                                                                                                    | ари kental colo dasa.<br>и / Андания<br>В Пра.<br>В Пра.<br>В Пра.<br>В Пра.<br>В Пра.                                                                                                    | nalitansi                     |
| Persogan Das         (2) Persing Dass         (2) Persing Person         Heighthild           Versioner Dass meinter an ung medial releving dass programs are<br>Kolmigen & Severa Persongania (Severa<br>Et 11: Person Persona Persona Persona<br>11:3: Persona Persona Persona Persona<br>11:3: Persona Persona Persona         1           11:3: Persona Persona Persona<br>11:3: Persona Persona Persona<br>11:3: Persona Persona<br>11:3: Persona Persona<br>11:3: Persona Persona<br>11:3: Persona Persona<br>11:3: Persona Persona<br>11:3: Persona Persona<br>11:3: Persona Persona<br>11:3: Persona Persona<br>11:3: Persona Persona<br>11:3: Persona Persona<br>11:3: Persona Persona<br>11:3: Persona<br>11:3: Per                                                                                                    | Pilo Albachments<br>Pilo Albachments<br>Rep.<br>Rep.     | ng ri kambali sohn desak.<br>Ni /Anggarasin<br>0 Rip.<br>0 Rip.<br>0 Rip.<br>0 Rip.<br>0 Rip.<br>0 Rip.                                                                                                    | eshaai                        |
| Produgen Nas (I) Profilipsen Dess Hegens<br>Industria Des motor annu permitten sing motor version des programmes<br>Kall Metal Nask<br>11 PECONNUNALISEE CA<br>13 Tecol Nast<br>13 Tecol Nast<br>14 Tecol Nast<br>15 Tecol Nast<br>15 Tecol                                                                                                    | Nix Abachmets  Nix Abachmets  Rix  Rix  Rix  Rix  Rix  Rix  Rix  Ri                                                                                                    | 907 Kendel Ovi deza.<br>al Anggaran R.<br>C Rp.<br>C Rp.<br>C Rp.<br>C Rp.<br>C Rp.<br>C Rp.                                                                                                    | noloani                       |
| Produgeta Case (2) Biologo Das (1) Prettinguan Das (Hope)<br>Produkta Das meljud senas prevni sana zan meljud velaring kasa proj marka<br>Rettingung E Ander (Produgetar Das )<br>11 Produkti Anak (Ed Al<br>13 Biologo Argenting Biologo Argenting Biologo Ar                                                                                                    | RickBachmets RickBachmets Rip, Rip, Rip, Rip, Rip, Rip, Rip, Rip,                                                                                                    | ари Кильба Коза<br>и / Андриния<br>В Рад.<br>В Рад.                                                                       | ndrasi                        |
| Produgster Des         (2) Persitsyster Des         (b) persitsyster Des           Persitsyster Des         (2) Persitsyster Des         (b) persitsyster Des           Kildengeld Alson Persitsyster Des         (b) persitsyster Des         (b) persitsyster Des           Kildengeld Alson Persitsyster Des         (b) persitsyster Des         (b) persitsyster Des           Kildengeld Des         (b) persitsyster Des         (b) persitsyster Des           Kildengeld Des         (b) persitsyster Des         (b) persitsyster Des           Kildengeld Des         (b) persitsyster Des         (b) persitsyster Des           Kildengeld Des         (b) persitsyster Des         (b) persitsyster Des           Kildengeld Des         (b) persitsyster Des         (b) persitsyster Des           Kildengeld Des         (b) persitsyster Des         (b) persitsyster Des           Kildengeld Des         (b) persitsyster Des         (b) persitsyster Des           Kildengeld Des         (b) persitsyster Des         (b) persitsyster Des           Kildengeld Des         (b) persitsyster Des         (b) persitsyster Des           Kildengeld Des         (b) persitsyster Des         (b) persitsyster Des           Kildengeld Des         (b) persitsyster Des         (b) persitsyster Des                                                                                                    | NikAldochmeta<br>NikAldochmeta<br>RAD<br>RAD<br>RAD<br>RAD<br>RAD<br>RAD<br>RAD<br>RAD                                                                                                    | egor kembal i okn deza.<br>el / Anggarater<br>0 Rp.<br>0 Rp.<br>0 Rp.<br>0 Rp.<br>0 Rp.<br>0 Rp.<br>0 Rp.<br>0 Rp.<br>0 Rp.<br>0 Rp.                                                                                                    | ntrasi                        |
| Proceedings Case (1) Professional Methylane Dasa (1) Professional Dasa (1) Professional Dasa (1) Professionad Dasa (1) Professionad                                                                                                    | Nix Abachments                                                                                                    | Nyr Henbli Yoly desa.<br>** / Anggaran **<br>** Rp.<br>** Rp.<br>** Rp.<br>** Rp.<br>** Rp.<br>** Rp.<br>** Rp.<br>** Rp.                                                                                                    | eshaad                        |
| Produktion Deam (ii) Printipyan Deam (in) Printipyan Deam (in) Printipyan Deam (iii) Printipyan Deam (iii) Printipyan (iiii) Printip                                                                                                    | Ricklashmets Ricklashmets Rikk Rikk Rikk Rikk Rikk Rikk Rikk Rik                                                                                                    | No Annual Annual An<br>Annual Annual Annual Annual Annual Annual Annual Annual Annual Annual Annual Annual Annual Annual Annual Annual Annual Annual Annual Annual Annual Annual Annual Annual Annual Annual Annual Annual Annual Annual Annual Annual Annual Annual Annual A<br>Annual Annual Annu<br>Annual Annual Annual Annual Annual Annual Annual Annual Annual Annual Annual Annual Annual Annual Annual Annual Annual Annual Annual Annual Annual Annual Annual Annual Annual Annual Annual Annual Annual Annual Annual Annual Annual Annual Annual Annual Annual Annual Annual Annual Annual Annual Annua<br>Annual Annual Annual Annual Annual Annual Annual Annual Annual Annual Annual Annual Annual Annual Annual Annual Annual Annual Annual Annual Annual Annual Annual Annual Annual Annual Annual Annual Annual Annual Annual Annual Annual Annu                                                                                                    | ndosas                        |
| Produktional (I) Professional (I) Professional Design (II) Professional Design (II) Professional Design (III) Professional Design (IIII) Professiona                                                                                                    | NikAldochments<br>NikAldochments<br>Nika<br>Nika | hgr kendel on dest.<br>4 / Angustein<br>0 Rp.<br>0 Rp.   | ndust                         |
| Produption (I) Professional (I) Professional Integration<br>Production Dear method terms performed any method reading dear performance<br><b>Reconstructions and Professional Reconstructions</b><br><b>Reconstructions</b><br><b>Reconstructions</b> | Nix Abachments  Inter National Status (Status (Status                                                                                                    | byr kentels roln dess.<br>a / Angusenn<br>0 Rp.<br>0 Rp. | ndasi                         |

Gambar 4. 2 Menambah Data APBDesa

2. Isi form tambah data APBDesa. Selanjutnya tekan tombol **Submit**.

# 4.2 Mengubah APBDesa

Admin dapat mengubah data APBDesa. Berikut petunjuk penggunaan mengubah data APBDesa.

1. Pilih salah satu data APBDesa yang sudah disubmit sebelumnya yang akan diubah.

| Tanun Anggaran                                     | Published         |
|----------------------------------------------------|-------------------|
| 2019 -                                             |                   |
| Judul                                              | Dasar Hukum       |
| aporan keuangan                                    | Perdes / Perkades |
| Keterangan                                         |                   |
| © Source ﷺ :≡ + + + = = = B I U I <sub>x</sub> = = | 55                |
|                                                    |                   |
| body p                                             |                   |
| body p                                             |                   |
| body p<br>€ Back EgSave Update                     |                   |

Gambar 4. 3 Mengubah Data APBDesa

- 2. Sistem akan menampilkan form data APBDesa yang sudah diisi. Ubah data sesuai field yang akan diubah.
- 3. Kemudian tekan tombol **Save Update**.

# 4.3 Menghapus APBDesa

Admin dapat menghapus data APBDesa. Berikut petunjuk penggunaan menghapus data APBDesa.

- 1. Tekan **tanda silang** pada salah satu data APBDesa yang sudah disubmit sebelumnya yang akan dihapus.
- 2. Kemudian sistem akan menampilkan pesan konfirmasi penghapusan data.

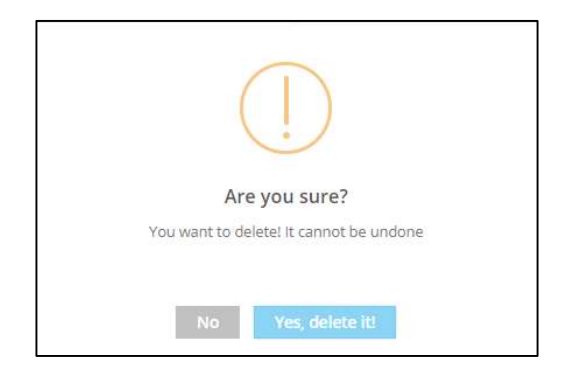

3. Tekan tombol Yes, Delete It!

# BAB V MENU PAGES

Menu ini digunakan untuk melakukan pengelolaan halaman pada website desa untuk setiap pemerintahan desa. Admin dapat menambah data, mengubah data dan menghapus data. Berikut ini merupakan petunjuk penggunaan untuk pengelolaan data halaman website desa.

1. Untuk mengkases daftar halaman, pilih menu **Pages.** Sistem akan menampilkan daftar data halaman sebagai berikut.

| n Dashboard |   | Pages                     |                |   |          |           |                  | Treshak Date  |
|-------------|---|---------------------------|----------------|---|----------|-----------|------------------|---------------|
| 🗄 Data Desa |   |                           |                |   |          |           |                  | - Tamban Data |
| Organisasi  | + |                           |                |   |          |           | Search:          |               |
| 🥑 APBDesa   |   | Page Name                 | 11 Page Title  |   | Image    | Status 11 | Created          |               |
|             |   | About Us                  | Tentang Kami   |   |          | PUBLISHED | 19-05-2020 09:45 |               |
| Contents    | + |                           |                |   |          |           |                  |               |
| Settings    | + | Demografi                 | Demografi Desa |   |          | PUELISIED | 19-06-2020 09:46 | ×             |
| Sign Out    |   | Geografis                 | Geografis Desa |   |          | PURUSHED  | 19-06-2020 09:46 | ×             |
|             |   | Sejarah Desa              | Sejarah Desa   |   | Cal Rena | PUBLISHED | 19-06-2020 09:46 | ×             |
|             |   | Visi Misi                 | Visi Misi Desa | 1 | Cart-    | PUBLISHED | 19-06-2020 09:46 | ×             |
|             |   | Page 1 of 1 (bund 5 rows) |                |   |          |           |                  | < 1 >         |

Gambar 5. 1 Daftar Halaman Website Desa

# 5.1 Menambah Halaman Website

Admin dapat menambah data halaman website. Berikut petunjuk penggunaan menambah data halaman website.

1. Untuk menambah data halaman tekan tombol **Tambah Data**. Sistem akan menampilkan halaman form tambah data halaman.

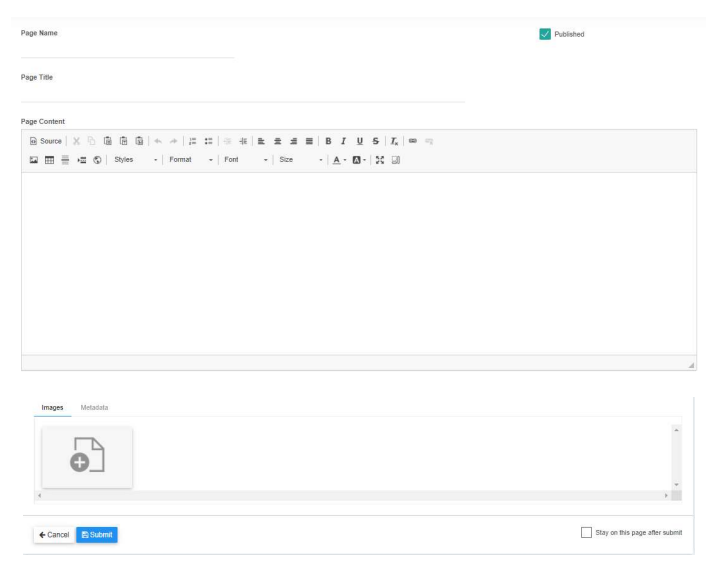

Gambar 5. 2 Menambah Data Halaman Website

2. Isi form tambah data APBDesa. Selanjutnya tekan tombol Submit.

# 5.2 Mengubah Data Halaman

Admin dapat mengubah data halaman. Berikut petunjuk penggunaan mengubah data halaman website.

1. Pilih salah satu data Halaman yang sudah disubmit sebelumnya yang akan diubah.

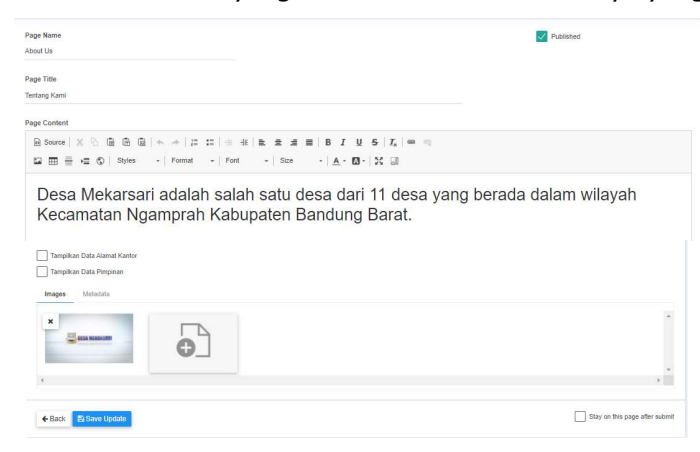

Gambar 5. 3 Mengubah Data Halaman

- 2. Sistem akan menampilkan form data halaman yang sudah diisi. Ubah data sesuai field yang akan diubah.
- 3. Kemudian tekan tombol **Save Update**.

# 5.3 Menghapus Halaman

Admin dapat menghapus data halaman website. Berikut petunjuk penggunaan menghapus data halaman website.

- 1. Tekan **tanda silang** pada salah satu data halaman yang sudah disubmit sebelumnya yang akan dihapus.
- 2. Kemudian sistem akan menampilkan pesan konfirmasi penghapusan data.

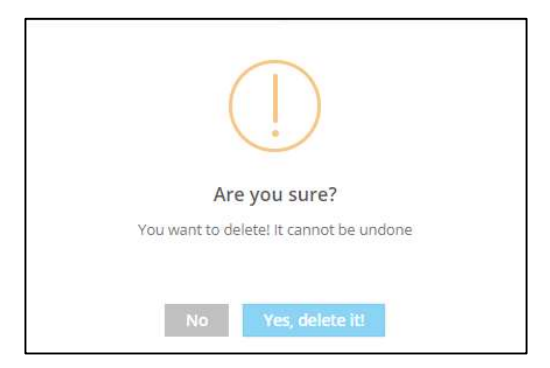

3. Tekan tombol Yes, Delete It!

# BAB VI MENU CONTENT

# 6.1 Mengelola Berita

Menu ini digunakan untuk pengelolaan data berita. Admin dapat menambah, mengubah dan menghapus data berita. Berikut ini adalah petunjuk penggunaan mengelola data berita.

1. Pilih menu **Contents,** kemudian pilih sub menu **Berita**. Sistem akan menampilkan halaman daftar berita.

| Berita |                                                                                                    |          |           |                   |                  | + Tambah Data | 🖴 Kal |
|--------|----------------------------------------------------------------------------------------------------|----------|-----------|-------------------|------------------|---------------|-------|
|        |                                                                                                    |          |           |                   |                  | Search:       |       |
| No.    | Judul                                                                                                | Kategori | 11 Author |                   | Created          | 11 Status 11  |       |
| 1.     | Peningkatan kapasitas BPD desa mekarsari kec ngamprah<br>Kabupaten Bandung Barat tahun anggaran 2019 | N/A.     | mekarsar  |                   | 17-07-2020 12:32 | PUBLISHED     | ×     |
| 2.     | DESA SIAGA AKTIF KESEHATAN                                                                           | N/A.S    | mekarsar  |                   | 17-07-2020 12:33 | PUBLISHED     | ×     |
| з.     | Kegiatan penyuluhan KDRT                                                                             | NIA      | mekarsar  |                   | 17-07-2020 12:34 | PUBLISHED     | ×     |
| 1.:    | Kades Mekarsari Menjawab, Mengapa BSPS 50 Rumah Hanya<br>Untuk RW 07 Saja?                           | N/A      | Admin We  | ib Desa Mekarsari | 21-07-2020 17:35 | PUBLISHED     | ×     |

#### Gambar 6. 1 Daftar Berita

# 6.1.1 Menambah Kategori Berita

admin dapat menambah data kategori berita terlebih dahulu sebelum menambah data berita. Berikut adalah petunjuk penggunaan menambah kateogri berita.

1. Pada halaman daftar berita, tekan tombol **Kategori** untuk menambah data kategori berita. Sistem akan menampilkan daftar kategori berita.

| Kategori Berita | + Tambah Kategori |
|-----------------|-------------------|
| Title           | 節                 |
|                 |                   |
| ← Kembali       |                   |

# Gambar 6. 2 Daftar Kategori Berita

2. Tekan tombol **Tambah Kategori** untuk menambah kategori berita. Sistem akan menampilkan form tambah kategori berita.

| Title |  |
|-------|--|
|       |  |
|       |  |
|       |  |

3. Isi form tambah kategori berita. Kemudian tekan tombol Save.

# 6.1.2 Menambah Data Berita

Menu ini digunakan untuk menambah data berita. Berikut ini adalah petunjuk penggunaan menambah data berita.

1. Pada halaman daftar berita, tekan tombol **Tambah Data**. System akan menampilkan form tambah data berita.

|                                                                              | Published |
|------------------------------------------------------------------------------|-----------|
| 18                                                                           |           |
| 18   X ① 函 函   + - +   二 二   + +   = = = =   B I U 5   T_k   =               |           |
| ≣ +⊞ ©   Styles -   Format -   Font -   Size -   <u>A</u> - <b>⊠</b> -   X □ |           |
|                                                                              |           |
|                                                                              |           |
|                                                                              |           |
|                                                                              |           |
|                                                                              |           |
|                                                                              |           |
|                                                                              |           |
|                                                                              |           |
|                                                                              |           |
|                                                                              |           |
| Meladata                                                                     |           |
|                                                                              |           |
|                                                                              |           |
|                                                                              |           |
|                                                                              |           |
|                                                                              |           |
|                                                                              |           |

Gambar 6. 3 Form Tambah Data Berita

2. Isi form tambah data berita. Kemudian tekan tombol **Submit**.

# 6.1.3 Mengubah Data Berita

Menu ini digunakan untuk mengubah data berita. Berikut ini adalah petunjuk penggunaan mengubah data berita.

1. Pada halaman daftar berita, pilih salah satu data berita yang akan diubah. System akan menampilkan form ubah berita.

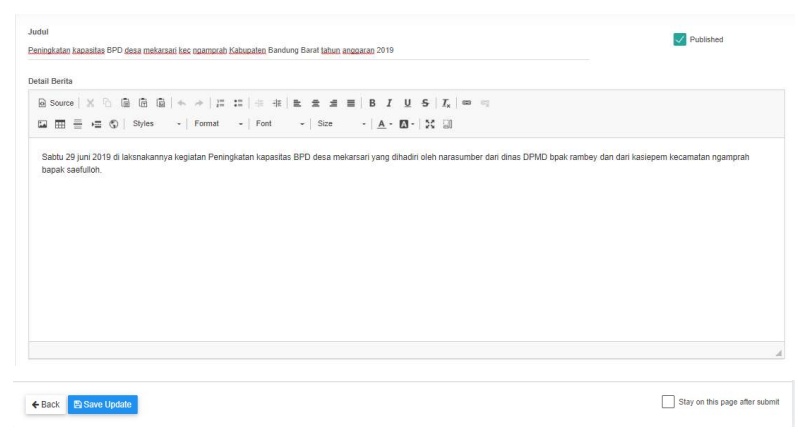

Gambar 6. 4 Mengubah Data Berita

2. Isi form ubah data berita, kemudian tekan tombol **Save Update**.

# 6.1.4 Menghapus Data Berita

Admin dapat menghapus data berita. Berikut petunjuk penggunaan menghapus data berita.

- 1. Tekan **tanda silang** pada salah satu data berita yang sudah disubmit sebelumnya yang akan dihapus.
- 2. Kemudian sistem akan menampilkan pesan konfirmasi penghapusan data.

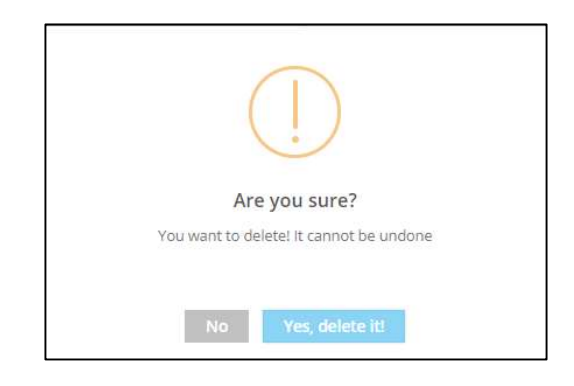

# 3. Tekan tombol Yes, Delete It!

# 6.2 Mengelola Pengumuman

Menu ini digunakan untuk pengelolaan data pengumuman. Admin dapat menambah, mengubah dan menghapus data. Berikut ini adalah petunjuk penggunaan mengelola data pengumuman.

1. Pilih menu **Contents,** kemudian pilih sub menu **Pengumuman**. Sistem akan menampilkan halaman daftar pengumuman.

| WebsiteDesa    | Dashboard > Pengumuman      |          |                  |              | ▲ mekarsa     |
|----------------|-----------------------------|----------|------------------|--------------|---------------|
| n Dashboard    | Dangumuman                  |          |                  |              |               |
| Data Desa      | rengununan                  |          |                  |              | + Tambeh Data |
| 😧 Organisani + |                             |          |                  | Search       |               |
| AP8Desa        | No. Judul                   | Author   | Created          | 11 Status 11 |               |
| 🖸 Pages        | 1. Kegiatan penyulahan KDRT | mekanari | 17-07-2020 12:58 | PUBLIBHED    | ×             |
|                | Page 1 of 1 (bund 1 roos)   |          |                  |              | < 1 >         |
| Beila          | 1                           |          |                  |              | •             |
|                |                             |          |                  |              |               |
| Agenda         |                             |          |                  |              |               |
| Layanan        |                             |          |                  |              |               |
|                |                             |          |                  |              |               |
| Tautan         |                             |          |                  |              |               |
| Download       |                             |          |                  |              |               |
| Produk Hukum   |                             |          |                  |              |               |
| Potensi Desa   |                             |          |                  |              |               |
| Settings *     |                             |          |                  |              |               |
| 🔁 Sign Out     |                             |          |                  |              |               |

Gambar 6. 5 Daftar Data Pengumuman

# 6.2.1 Menambah Data Pengumuman

Menu ini digunakan untuk menambah data pengumuman. Berikut ini adalah petunjuk penggunaan menambah data pengumuman.

3. Pada halaman daftar pengumuman, tekan tombol **Tambah Data**. System akan menampilkan form tambah data pengumuman.

| 2982                                                                                                    | Published                  |
|----------------------------------------------------------------------------------------------------|----------------------------|
| Defail                                                                                                    |                            |
| Binner(X ① 田田 田 □ + → [本 田 □ 4 ] b ± # #   B J U 5   X   = =<br>田田田田 (X □ 10 min → [next → ] next →   next →   A + B + X   2 |                            |
|                                                                                                    |                            |
|                                                                                                    |                            |
|                                                                                                    |                            |
|                                                                                                    |                            |
|                                                                                                    |                            |
| Proper United                                                                                                    |                            |
|                                                                                                    |                            |
| <b>O</b>                                                                                                    |                            |
|                                                                                                    |                            |
|                                                                                                    |                            |
| Caroli Bitatme                                                                                                    | Gay on this page when sub- |

Gambar 6. 6 Form Tambah Data Pengumuman

4. Isi form tambah data pengumuman. Kemudian tekan tombol Submit.

# 6.2.2 Mengubah Data Pengumuman

Menu ini digunakan untuk mengubah data pengumuman. Berikut ini adalah petunjuk penggunaan mengubah data pengumuman.

1. Pada halaman daftar pengumuman, pilih salah satu data yang akan diubah. System akan menampilkan form ubah pengumuman.

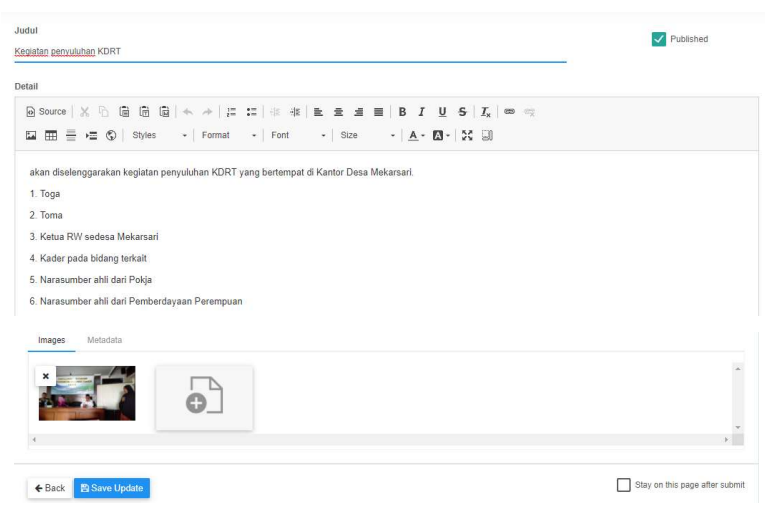

Gambar 6. 7 Mengubah Data Pengumuman

2. Isi form ubah data berita, kemudian tekan tombol Save Update.

#### 6.2.3 Menghapus Data Pengumuman

Admin dapat menghapus data pengumuman. Berikut petunjuk penggunaan menghapus data pengumuman.

- 1. Tekan **tanda silang** pada salah satu data berita yang sudah disubmit sebelumnya yang akan dihapus.
- 2. Kemudian sistem akan menampilkan pesan konfirmasi penghapusan data.

| (!)                                     |
|-----------------------------------------|
| Are you sure?                           |
| You want to delete! It cannot be undone |
|                                         |
| No Yes, delete it!                      |

3. Tekan tombol Yes, Delete It

# 6.3 Mengelola Data Agenda

Menu ini digunakan untuk pengelolaan data agenda. Admin dapat menambah, mengubah dan menghapus data agenda. Berikut ini adalah petunjuk penggunaan mengelola data agenda.

1. Pilih menu **Contents,** kemudian pilih sub menu **Agenda**. Sistem akan menampilkan halaman daftar agenda.

| erita |                                                                                                    |          |                          |                  | + Tambah Data | 🕰 Kateg |
|-------|----------------------------------------------------------------------------------------------------|----------|--------------------------|------------------|---------------|---------|
|       |                                                                                                    |          |                          |                  | Search:       |         |
| 0.    | Judul                                                                                                | Kategori | 11 Author 11             | Created          | 11 Status 11  | Û       |
|       | Peningkatan kapasitas BPD desa mekarsari kec ngamprah<br>Kabupaten Bandung Barat tahun anggaran 2019 | N/A.     | mekarsari                | 17-07-2020 12:32 | PUBLISHED     | ×       |
|       | DESA SIAGA AKTIF KESEHATAN                                                                           | N/A      | mekarsari                | 17-07-2020 12:33 | PUBLISHED     | ×       |
|       | Kegiatan penyuluhan KDRT                                                                             | BUA.     | mekarsari                | 17-07-2020 12:34 | PUBLISHED     | ×       |
|       | Kades Mekarsari Menjawab, Mengapa BSPS 50 Rumah Hanyi<br>Untuk RW 07 Saja?                           | N/A      | Admin Web Desa Mekarsari | 21-07-2020 17:35 | PUBLISHED     | ×       |

Gambar 6. 8 Daftar Agenda

# 6.3.1 Menambah Kategori Agenda

admin dapat menambah data kategori agenda terlebih dahulu sebelum menambah data agenda. Berikut adalah petunjuk penggunaan menambah kateogri berita.

1. Pada halaman daftar agenda, tekan tombol **Kategori** untuk menambah data kategori agenda. Sistem akan menampilkan daftar kategori agenda.

| Kategori Agenda  | + Tambah Kate |
|------------------|---------------|
| Title            |               |
| No records found |               |
|                  |               |
| ← Kembali        |               |

Gambar 6. 9 Daftar Kategori Agenda

2. Tekan tombol **Tambah Kategori** untuk menambah kategori agenda. Sistem akan menampilkan form tambah kategori agenda.

| Title Kategori |        |        |
|----------------|--------|--------|
|                |        |        |
|                | Cancel | 🖺 Save |

3. Isi form tambah kategori agenda. Kemudian tekan tombol **Save**.

#### 6.3.2 Menambah Data Agenda

Menu ini digunakan untuk menambah data agenda. Berikut ini adalah petunjuk penggunaan menambah data agenda.

1. Pada halaman daftar agenda, tekan tombol **Tambah Data**. System akan menampilkan form tambah data agenda.

| kasi Kegiatan                                                                 | Tanggal Kegiatan |
|-------------------------------------------------------------------------------|------------------|
|                                                                               | s/d              |
| BallKegisten<br>Bource ¦ ∷ ∷   ⊕ ⊕ ≣ ≝ ≝ ≣   B I U   I <sub>x</sub>   ⊞ ≣   X |                  |
|                                                                               |                  |
|                                                                               |                  |
|                                                                               |                  |
|                                                                               |                  |
|                                                                               |                  |
|                                                                               |                  |
|                                                                               |                  |
|                                                                               |                  |
| ngen Abiston                                                                  |                  |
| ngen Abladas                                                                  |                  |
| ngen Metadan                                                                  |                  |

Gambar 6. 10 Form Tambah Data Agenda

2. Isi form tambah data agenda. Kemudian tekan tombol Submit.

### 6.3.3 Mengubah Data Agenda

Menu ini digunakan untuk mengubah data agenda. Berikut ini adalah petunjuk penggunaan mengubah data agenda.

1. Pada halaman daftar agenda, pilih salah satu data yang akan diubah. System akan menampilkan form ubah agenda.

| iatan penyuluhan KDRT                                                   |                  | Vublished     |    |
|-------------------------------------------------------------------------|------------------|---------------|----|
| asi Kegiatan                                                            | Tanggal Kegiatan |               |    |
| tor Desa Mekansari                                                      | 2019-06-20       | s/d 2019-06-2 | 22 |
| ail Kegiatan                                                            |                  |               |    |
| àSource   ;= :=   + + +   ± ± ± ± ≡   B I U   I <sub>x</sub>   ⊞ ≣   St |                  |               |    |
|                                                                         |                  |               |    |
|                                                                         |                  |               |    |
|                                                                         |                  |               |    |
|                                                                         |                  |               |    |
|                                                                         |                  |               |    |
|                                                                         |                  |               |    |
|                                                                         |                  |               |    |
|                                                                         |                  |               |    |
|                                                                         |                  |               |    |
|                                                                         |                  |               |    |
|                                                                         |                  |               |    |
|                                                                         |                  |               |    |
| Magger Matsida                                                          |                  |               |    |
| Ingen Balanda                                                           |                  |               |    |
| inger Madala                                                            |                  |               |    |
| Roya Modela                                                             |                  |               |    |
|                                                                         |                  |               |    |
| inger blockso                                                           |                  |               | 5  |

Gambar 6. 11 Mengubah Data Agenda

2. Isi form ubah data agenda, kemudian tekan tombol **Save Update**.

# 6.3.4 Menghapus Data Agenda

Admin dapat menghapus data agenda. Berikut petunjuk penggunaan menghapus data agenda.

- 1. Tekan **tanda silang** pada salah satu data yang sudah disubmit sebelumnya yang akan dihapus.
- 2. Kemudian sistem akan menampilkan pesan konfirmasi penghapusan data.

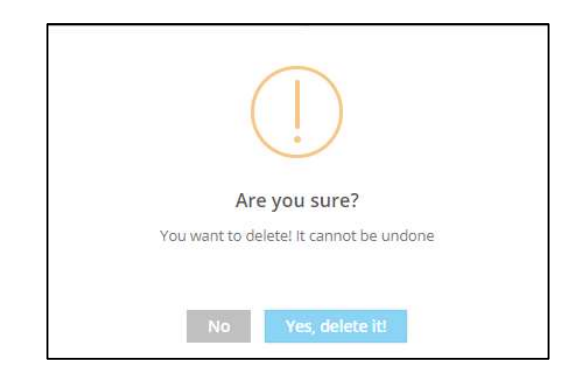

3. Tekan tombol Yes, Delete It

#### 6.4 Mengelola Layanan

Menu ini digunakan untuk pengelolaan data layanan yang ada di pemerintahan desa. Admin dapat menambah, mengubah dan menghapus data. Berikut ini adalah petunjuk penggunaan mengelola data layanan.

1. Pilih menu **Contents,** kemudian pilih sub menu **Layanan**. Sistem akan menampilkan halaman daftar layanan.

|                                            |                                             |           | Search:          |     |
|--------------------------------------------|---------------------------------------------|-----------|------------------|-----|
| lama Layanan                               | Judul Layanan                               | Status 11 | Created          | 8   |
| arang Taruna                               | karang taruna                               | PUBLISHED | 17-07-2020 13:05 | ×   |
| EMBAGA PEMBERDAYAAN MASYARAKAT DESA (LPMD) | LEMBAGA PEMBERDAYAAN MASYARAKAT DESA (LPMD) | PUBLISHED | 17-07-2020 13:04 | ×   |
| ERLINDUNGAN MASYARAKAT                     | LINMAS                                      | PUBLISHED | 17-07-2020 13:07 | ×   |
| EMBERDAYAAN KESEJAHTERAAN KELUARGA (PKK)   | PEMBERDAYAAN KESEJAHTERAAN KELUARGA (PKK)   | PUBLISHED | 17-07-2020 13:03 | ×   |
| T / RW                                     | Rukun Warga / Rukun Tetangga                | PUBLISHED | 17-07-2020 13:06 | ×   |
| and 1 of 1 (hand 5 mer)                    |                                             |           |                  | < 1 |

Gambar 6. 12 Daftar Data Layanan

# 6.4.1 Menambah Data Layanan

Menu ini digunakan untuk menambah data layanan. Berikut ini adalah petunjuk penggunaan menambah data layanan.

1. Pada halaman daftar layanan, tekan tombol **Tambah Data**. System akan menampilkan form tambah data layanan.

| 2000 Sarganat                                                                                                    |                                 |
|----------------------------------------------------------------------------------------------------|---------------------------------|
| Centripal                                                                                                    |                                 |
| 월 control X ① 臣 臣 章 1 ← → 1 戸 江   □ ★   数 ± ± ≢ ■   B J ⊻ S   X   ■ =<br>望 語 晋 云 ①   Spice -   Format -   Fort -   Sac -   A · O ·   X [] |                                 |
|                                                                                                    |                                 |
|                                                                                                    |                                 |
|                                                                                                    |                                 |
|                                                                                                    |                                 |
|                                                                                                    |                                 |
| Progra Melatara                                                                                                    |                                 |
| Ð                                                                                                    | ŕ                               |
| 4                                                                                                    | Ψ                               |
| Cancel Systeme                                                                                                    | Sary on this page after sidenti |

Gambar 6. 13 Form Tambah Data Layanan

2. Isi form tambah data layanan. Kemudian tekan tombol Submit.

# 6.4.2 Mengubah Data Layanan

Menu ini digunakan untuk mengubah data layanan. Berikut ini adalah petunjuk penggunaan mengubah data layanan.

1. Pada halaman daftar layanan, pilih salah satu data yang akan diubah. System akan menampilkan form ubah layanan.

| ang Taruna                                                            |                                         |                             |                                             |                                          |                       | Publi                   | Ished                        |
|-----------------------------------------------------------------------|-----------------------------------------|-----------------------------|---------------------------------------------|------------------------------------------|-----------------------|-------------------------|------------------------------|
| ul Layanan                                                            |                                         |                             |                                             |                                          |                       |                         |                              |
| lang canona                                                           |                                         |                             |                                             |                                          |                       |                         |                              |
| kmpsi<br>} Source   X <sup>(</sup> ) (≞ (⊕ (≞<br>⊋ ⊞ ≣ +⊒ (©   Styles | ← →   1= 1=   -11<br>-   Format →   For | 48   BL 25 48<br>t →   Size | ≣   Β <i>Ι</i> <u>∪</u><br>-   <u>A</u> - ⊠ | 5   <u>I</u> <sub>x</sub>   ∞<br>-   Σ ⊒ | η.                    |                         |                              |
| Karang Taruna adalah organisasi                                       | kepemudaan di Indonesia.                | Karang Taruna meru          | ipakan wadah peng                           | gembangan genera                         | si muda nonpartisan   | , yang tumbuh atas dasi | ar kesadaran dan rasa tanggu |
| jawab sosial dari, oleh dan untuk n                                   | nasyarakat Khususnya gene               | rasi muda di wilayah        | h Desa/ Kelurahan i                         | atau komunitas sos                       | ial sederajat, yang b | erutama bergerak dibida | ang kesejahteraan sosial.    |
|                                                                       |                                         |                             |                                             |                                          |                       |                         |                              |
|                                                                       |                                         |                             |                                             |                                          |                       |                         |                              |
|                                                                       |                                         |                             |                                             |                                          |                       |                         |                              |
|                                                                       |                                         |                             |                                             |                                          |                       |                         |                              |
|                                                                       |                                         |                             |                                             |                                          |                       |                         |                              |
|                                                                       |                                         |                             |                                             |                                          |                       |                         |                              |
|                                                                       |                                         |                             |                                             |                                          |                       |                         |                              |
| Images Metadata                                                       |                                         |                             |                                             |                                          |                       |                         |                              |
| Imoges Metadata                                                       |                                         |                             |                                             |                                          |                       |                         |                              |
| inges Metadala                                                        |                                         |                             |                                             |                                          |                       |                         |                              |
| Inges Ministr                                                         | •                                       |                             |                                             |                                          |                       |                         |                              |
| Inges Discus                                                          | •                                       |                             |                                             |                                          |                       |                         |                              |
| Pager Daniel<br>Victoria                                              | •                                       |                             |                                             |                                          |                       |                         |                              |

Gambar 6. 14 Mengubah Data Layanan

2. Isi form ubah data layanan, kemudian tekan tombol Save Update.

#### 6.4.3 Menghapus Data Layanan

Admin dapat menghapus data layanan. Berikut petunjuk penggunaan menghapus data layanan.

- 1. Tekan **tanda silang** pada salah satu data yang sudah disubmit sebelumnya yang akan dihapus.
- 2. Kemudian sistem akan menampilkan pesan konfirmasi penghapusan data.

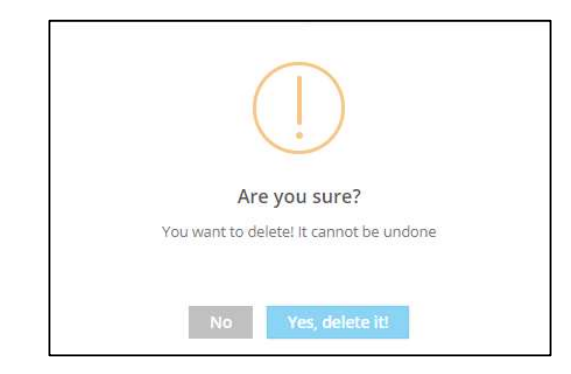

3. Tekan tombol Yes, Delete It

# 6.5 Mengelola Galeri

Menu ini digunakan untuk pengelolaan data galeri. Admin dapat menambah, mengubah dan menghapus data. Berikut ini adalah petunjuk penggunaan mengelola data galeri.

1. Pilih menu **Contents,** kemudian pilih sub menu **Galeri**. Sistem akan menampilkan halaman daftar galeri.

|     |                       |         |                         |                  | Search      |   |
|-----|-----------------------|---------|-------------------------|------------------|-------------|---|
| lo. | Judel                 | 11 Туре | 11 Preview              | Created          | Published 1 |   |
|     | Pelathan Menyablon    | IMAGE   | A With a star of a star | 17-07-2020 13:12 | PUBLISHED   | × |
|     | Pelathan Websile Desa | IMAGE   |                         | 17-07-2020 13:11 | PUBLIERED   | × |
|     | Pelathan Website Desa | IMAGE   |                         | 17-07-2020 13:11 | PUBLISHED   | × |

Gambar 6. 15 Daftar Data Galeri

#### 6.5.1 Menambah Data Galeri

Menu ini digunakan untuk menambah data galeri. Berikut ini adalah petunjuk penggunaan menambah data galeri.

1. Pada halaman daftar galeri, tekan tombol **Tambah Data**. System akan menampilkan form tambah data galeri.

| ludul                                                               | Viblished                   |
|---------------------------------------------------------------------|-----------------------------|
|                                                                     |                             |
| Jeskripsi                                                           |                             |
| hort description                                                    |                             |
|                                                                     | <i>li</i>                   |
| lype                                                                |                             |
| MAGE () VIDEO                                                       |                             |
| mage                                                                |                             |
|                                                                     |                             |
| NO                                                                  |                             |
|                                                                     |                             |
|                                                                     |                             |
| Select File image                                                   |                             |
| Recommend size 1920 x 1080 pixel or smaller with<br>a ratio of 16.9 |                             |
|                                                                     |                             |
|                                                                     |                             |
| Cancel El Submit                                                    | Stay on this page after sub |

Gambar 6. 16 Form Tambah Data Galeri

2. Isi form tambah data galeri. Kemudian tekan tombol **Submit**.

# 6.5.2 Mengubah Data Galeri

Menu ini digunakan untuk mengubah data galeri. Berikut ini adalah petunjuk penggunaan mengubah data galeri.

1. Pada halaman daftar galeri, pilih salah satu data yang akan diubah. System akan menampilkan form ubah galeri.

| Judul                                                                 |     | Published                   |
|-----------------------------------------------------------------------|-----|-----------------------------|
| Pelatihan Menyabian                                                   |     |                             |
| Deskripsi                                                             |     |                             |
| Short description                                                     |     |                             |
|                                                                       | 11: |                             |
| fype                                                                  |     |                             |
| IMAGE 🔿 VIDEO                                                         |     |                             |
| mage                                                                  |     |                             |
|                                                                       |     |                             |
|                                                                       |     |                             |
| A T T A D O 20                                                        |     |                             |
| Sharanatdia Was                                                       |     |                             |
|                                                                       |     |                             |
|                                                                       |     |                             |
| Select File Image                                                     |     |                             |
| Max file size 1mb<br>Recommend size 1920 x 1080 pixel or smaller with |     |                             |
| a ratio of 16:9                                                       |     |                             |
|                                                                       |     |                             |
|                                                                       |     | Star on the page after suit |
| C Back Buonc                                                          |     | and on this page aller sur  |

Gambar 6. 17 Mengubah Data Galeri

2. Isi form ubah data galeri, kemudian tekan tombol Save Update.

#### 6.5.3 Menghapus Data Galeri

Admin dapat menghapus data galeri. Berikut petunjuk penggunaan menghapus data galeri.

- 1. Tekan **tanda silang** pada salah satu data galeri yang sudah disubmit sebelumnya yang akan dihapus.
- 2. Kemudian sistem akan menampilkan pesan konfirmasi penghapusan data.

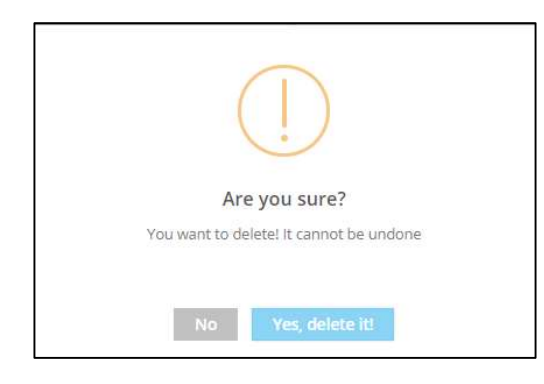

3. Tekan tombol Yes, Delete It

#### 6.6. Mengelola Tautan

Menu ini digunakan untuk mengelola data tautan. Admin desa dapat menambah, mengubah dan menghapus data. Berikut ini merupakan petunjuk penggunaan untuk pengelolaan tautan.

1. Untuk mengkases daftar tautan, pilih menu **Contents**, kemudian pilih sub menu **Tautan**.

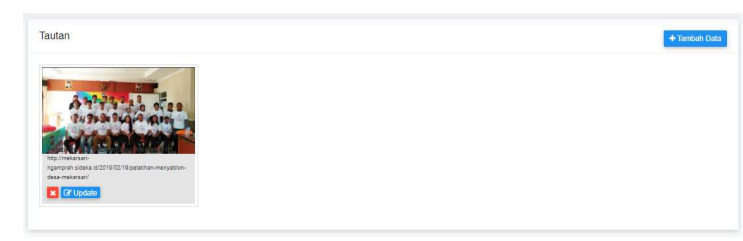

#### Gambar 6. 18 Daftar Tautan

#### 6.6.1 Menambah Tautan

Admin dapat menambah data tautan. Berikut petunjuk penggunaan menambah data tautan.

1. Untuk menambah data tautan tekan tombol **Tambah Data**.

| itie                                  | Order Index | Vublished                    |
|---------------------------------------|-------------|------------------------------|
| 1 1 1 1 1 1 1 1 1 1 1 1 1 1 1 1 1 1 1 |             | Image                        |
| tte Link (ORI)                        |             |                              |
| x: http://google.com                  |             | NO                           |
|                                       |             | INAGE                        |
| arget                                 |             |                              |
| Current Window (default)              |             |                              |
|                                       |             | Select File Image            |
| eskripsi                              |             |                              |
|                                       |             |                              |
|                                       |             |                              |
|                                       | li.         |                              |
|                                       |             |                              |
|                                       |             |                              |
|                                       |             |                              |
|                                       |             | Cites an this second descent |

Gambar 6. 19 Menambah Data Tautan

- 2. Isi form tambah data tautan. Selanjutnya tekan tombol Submit.
- 3. Tekan tombol **Cancel** untuk Kembali ke halaman daftar tautan.

# 3.3.4 Mengubah Tautan

Admin dapat mengubah data tautan. Berikut petunjuk penggunaan mengubah data tautan.

1. Pada halaman daftar tautan, tekan tombol **Update** pada salah satu data tautan yang akan diubah.

| Title                                                                                                | Order Index | Published                     |
|----------------------------------------------------------------------------------------------------|-------------|-------------------------------|
| Pelatihan Menyabion Desa Mekarsari                                                                   | 0           |                               |
| Site Link (URI)<br>http://mekarsari.egamprah.sideka.ki/2019/02/19/pelathan-menyablon-desa-mekarsari/ |             | image ×                       |
| Target<br>Current Window (default)                                                                   |             | Supple Super Alles            |
| Deskripsi                                                                                            |             | Select File Image             |
|                                                                                                    | ĥ.          |                               |
| ← Back Save Update                                                                                   |             | Stay on this page after submi |

Gambar 6. 20 Mengubah Data Tautan

- 2. Sistem akan menampilkan form data tautan yang sudah diisi. Ubah data sesuai field yang akan diubah.
- 3. Kemudian tekan tombol **Save Update**.

#### 3.3.5 Menghapus Tautan

Admin dapat menghapus data tautan. Berikut petunjuk penggunaan menghapus data tautan.

- 1. Pada halaman daftar tautan, tekan tanda silang pada salah satu data tautanyang akan dihapus. Contoh :
- 2. Kemudian system akan menampilkan pesan konfirmasi penghapusan data.

| (!)                                     |  |
|-----------------------------------------|--|
| Are you sure?                           |  |
| You want to delete! It cannot be undone |  |
| No Yes, delete it!                      |  |

#### 3. Tekan tombol Yes, Delete It!

#### 6.7 Mengelola Download

Menu ini digunakan untuk pengelolaan data download. Admin dapat menambah, mengubah dan menghapus data. Berikut ini adalah petunjuk penggunaan mengelola data download.

1. Pilih menu **Contents,** kemudian pilih sub menu **Download**. Sistem akan menampilkan halaman daftar data download.

| Down     | load                             |                                                    |          |                  | - 1             | + Tambah Da |
|----------|----------------------------------|----------------------------------------------------|----------|------------------|-----------------|-------------|
|          |                                  |                                                    |          |                  | Search:         |             |
| No.      | Nama File                        | Source File                                        | Ukuran 📋 | Created          | 11 Published 11 |             |
| 1.       | Data Kependudukan Desa Mekarsari | Data_Kependudukan.docx<br>application/octet-stream | 14.71 KB | 17-07-2020 13:15 | PUBLISHED       | ×           |
| Page 1 c | (* 1 (found 1 rows)              |                                                    |          |                  |                 | < 1         |
|          |                                  |                                                    |          |                  |                 |             |

Gambar 6. 21 Daftar Data Download

# 6.7.1 Menambah Data Download

Menu ini digunakan untuk menambah data download. Berikut ini adalah petunjuk penggunaan menambah data download.

1. Pada halaman daftar download, tekan tombol **Tambah Data**. System akan menampilkan form tambah data download.

| Nama File<br>Asset Ble          | V Published                    |
|---------------------------------|--------------------------------|
| Keterangan<br>Shert description |                                |
| Source File Type                | A                              |
| File<br>Choose a life           | Salect Fia                     |
| ← Cancel 😫 Submit               | Stay on this page after submit |

Gambar 6. 22 Form Tambah Data Download

2. Isi form tambah data download. Kemudian tekan tombol **Submit**.

#### 6.7.2 Mengubah Data Download

Menu ini digunakan untuk mengubah data download. Berikut ini adalah petunjuk penggunaan mengubah data download.

1. Pada halaman daftar download, pilih salah satu data yang akan diubah. System akan menampilkan form ubah download.

| Nama File<br>Data Kecendudukan Desa Mekamari |             | Vibilished |
|----------------------------------------------|-------------|------------|
| Keterangan<br>Short description              |             |            |
| Source File Type  Internal  External URL     | 4           |            |
| File<br>Data_Kependudukan.docx               | Select File |            |
|                                              |             |            |

Gambar 6. 23 Mengubah Data Download

2. Isi form ubah data download, kemudian tekan tombol **Save Update**.

# 6.7.3 Menghapus Data Download

Admin dapat menghapus data download. Berikut petunjuk penggunaan menghapus data download.

- 1. Tekan **tanda silang** pada salah satu data downlaod yang sudah disubmit sebelumnya yang akan dihapus.
- 2. Kemudian sistem akan menampilkan pesan konfirmasi penghapusan data.

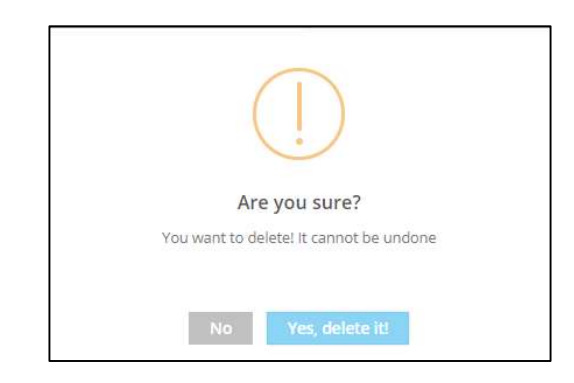

3. Tekan tombol Yes, Delete It

# 6.8 Mengelola Data Produk Hukum

Menu ini digunakan untuk pengelolaan data produk hukum. Admin dapat menambah, mengubah dan menghapus data. Berikut ini adalah petunjuk penggunaan mengelola data produk hukum.

1. Pilih menu **Contents**, kemudian pilih sub menu **Produk Hukum**. Sistem akan menampilkan halaman daftar produk hukum.

|                    |                                                       |           |                  | Search:         |   |
|--------------------|-------------------------------------------------------|-----------|------------------|-----------------|---|
| lo. Title          | IT File                                               | Ukuran 11 | Created          | 11 Published 11 |   |
| PSBB Bandung Barat | perbup_no_20_2020_psbb_cap_tid.pdf<br>application/odf | 521.04 KB | 17-07-2020 13:19 | PUBLISHED       | × |

Gambar 6. 24 Daftar Produk Hukum

#### 6.8.1 Menambah Kategori Produk Hukum

admin dapat menambah data kategori produk hukum terlebih dahulu sebelum menambah data produk hukum. Berikut adalah petunjuk penggunaan menambah kateogri produk hukum.

1. Pada halaman daftar produk hukum, tekan tombol **Kategori** untuk menambah data kategori produk hukum. Sistem akan menampilkan daftar kategori produk hukum.

| ū |
|---|
|   |
|   |
|   |
|   |

Gambar 6. 25 Daftar Kategori Produk Hukum

2. Tekan tombol **Tambah Kategori** untuk menambah kategori produk hukum. Sistem akan menampilkan form tambah kategori produk hukum.

| Title Kategori |        |        |
|----------------|--------|--------|
|                |        |        |
|                | Cancel | A Save |

3. Isi form tambah kategori produk hukum. Kemudian tekan tombol **Save**.

#### 6.8.2 Menambah Data Produk Hukum

Menu ini digunakan untuk menambah data produk hukum. Berikut ini adalah petunjuk penggunaan menambah data produk hukum.

1. Pada halaman daftar produk hukum, tekan tombol **Tambah Data**. System akan menampilkan form tambah data produk hukum.

| Title                           |             | V Published |                                |
|---------------------------------|-------------|-------------|--------------------------------|
| Judul produk hukum              |             |             |                                |
| Penjelasan                      |             |             |                                |
| <sup>2</sup> erijelasan singkat |             |             |                                |
|                                 | 4           |             |                                |
| Source File Type                |             |             |                                |
| Internal      External URL      |             |             |                                |
| file                            |             |             |                                |
| Choose a file                   | Select File |             |                                |
|                                 |             |             |                                |
|                                 |             |             | _                              |
| Cancel E Submit                 |             |             | Stay on this page after submit |

Gambar 6. 26 Form Tambah Data Produk Hukum

2. Isi form tambah data produk hukum. Kemudian tekan tombol **Submit**.

#### 6.8.3 Mengubah Data Produk Hukum

Menu ini digunakan untuk mengubah data produk hukum. Berikut ini adalah petunjuk penggunaan mengubah data produk hukum.

1. Pada halaman daftar produk hukum, pilih salah satu data yang akan diubah. System akan menampilkan form ubah produk hukum.

| itle                                                                                                    |                                                                         | Published |                                |
|----------------------------------------------------------------------------------------------------|-------------------------------------------------------------------------|-----------|--------------------------------|
| SBB Bandung Barat                                                                                                    |                                                                         |           |                                |
| Penjelasan                                                                                                    |                                                                         |           |                                |
| VERATURAN BUPATI BANDUNG BARAT NOMOR 20 TAHUN 2020 TEN<br>IERSKALA BESAR DALAM PENANGANAN CORONA VIRUS DISEASE<br>IARAT | IANG PELAKSANAAN PEMBATASAN SOSIAL<br>2019 DI WILAYAH KABUPATEN BANDUNG |           |                                |
| iource File Type                                                                                                    |                                                                         |           |                                |
| Internal O External URL                                                                                                 |                                                                         |           |                                |
| ile                                                                                                    |                                                                         |           |                                |
| erbup_no_20_2020_psbb_cap_ttd.pdf                                                                                       | Select File                                                             |           |                                |
|                                                                                                    |                                                                         |           |                                |
| 4 Back D Submit                                                                                                    |                                                                         |           | Stay on this page after submit |

#### Gambar 6. 27 Mengubah Data Produk Hukum

2. Isi form ubah data produk hukum, kemudian tekan tombol **Save Update**.

# 6.8.4 Menghapus Data Produk Hukum

Admin dapat menghapus data produk hukum. Berikut petunjuk penggunaan menghapus data produk hukum.

- 1. Tekan **tanda silang** pada salah satu data yang sudah disubmit sebelumnya yang akan dihapus.
- 2. Kemudian sistem akan menampilkan pesan konfirmasi penghapusan data.

| (!)                                     |  |
|-----------------------------------------|--|
| Are you sure?                           |  |
| You want to delete! It cannot be undone |  |
| No Yes, delete it!                      |  |

3. Tekan tombol Yes, Delete It

# 6.9 Mengelola Data Potensi Desa

Menu ini digunakan untuk pengelolaan data potensi desa. Admin dapat menambah, mengubah dan menghapus data. Berikut ini adalah petunjuk penggunaan mengelola data potensi desa.

1. Pilih menu **Contents,** kemudian pilih sub menu **potensi desa**. Sistem akan menampilkan halaman daftar potensi desa.

|    |                                            |            |                  | Search:      |   |
|----|--------------------------------------------|------------|------------------|--------------|---|
| ο. | Nama Potensi                               | 1 Kategori | Created          | ⊥† Status ⊥† | 8 |
|    | Pembangunan Desa KOTAKU (KOTA TANPA KUMUH) | 100        | 17-07-2020 13:41 | PUBLISHED    | × |

Gambar 6. 28 Daftar Potensi Desa

#### 6.9.1 Menambah Kategori Potensi Desa

admin dapat menambah data kategori potensi desa terlebih dahulu sebelum menambah data potensi desa. Berikut adalah petunjuk penggunaan menambah kateogri potensi desa.

1. Pada halaman daftar potensi desa, tekan tombol **Kategori** untuk menambah data kategori potensi desa. Sistem akan menampilkan daftar kategori potensi desa.

| Title            | ŭ |
|------------------|---|
| No records found |   |
|                  |   |

Gambar 6. 29 Daftar Kategori Potensi Desa

2. Tekan tombol **Tambah Kategori** untuk menambah kategori potensi desa. Sistem akan menampilkan form tambah kategori potensi desa.

| 10 |  |  |
|----|--|--|
|    |  |  |
|    |  |  |
|    |  |  |
|    |  |  |
|    |  |  |

3. Isi form tambah kategori potensi desa. Kemudian tekan tombol Save.

# 6.9.2 Menambah Data Potensi Desa

Menu ini digunakan untuk menambah data potensi desa. Berikut ini adalah petunjuk penggunaan menambah data potensi desa.

1. Pada halaman daftar potensi desa, tekan tombol **Tambah Data**. System akan menampilkan form tambah data potensi desa.

| Nara Polesi                                                                                                    | Published.                     |
|----------------------------------------------------------------------------------------------------|--------------------------------|
| Detail Foteni                                                                                                    |                                |
| Borren X ① 图 图 图 4 + + 12 22 = 4 (b 2 2 4  b 2 2 4  b 2 2 4  b 3 2 4  b 3 2 4  b 4  b 4  b 4  b 4  b 4  b 4  b 4 |                                |
|                                                                                                    |                                |
|                                                                                                    |                                |
|                                                                                                    |                                |
|                                                                                                    |                                |
|                                                                                                    |                                |
|                                                                                                    | 4                              |
| leagen Metodes                                                                                                   |                                |
| •                                                                                                    | î                              |
| 4                                                                                                    |                                |
|                                                                                                    |                                |
| ←Circail (2)Submit                                                                                               | Stay on this page after submit |

Gambar 6. 30 Form Tambah Data Potensi Desa

2. Isi form tambah data potensi desa. Kemudian tekan tombol Submit.

# 6.9.3 Mengubah Data Potensi Desa

Menu ini digunakan untuk mengubah data potensi desa. Berikut ini adalah petunjuk penggunaan mengubah data potensi desa.

1. Pada halaman daftar potensi desa, pilih salah satu data yang akan diubah. System akan menampilkan form ubah potensi desa.

| rra Patenal                                                       | Distant |
|-------------------------------------------------------------------|---------|
| mbangaran Dasa KOTAKU (KOTA TANPA KUMUR)                          |         |
| tat Polevial                                                      |         |
| 8 Source   X () () () () () () () () () () () () ()               |         |
| 🖾 🎟 🖶 🖾 🕼   Styles -   Format -   Fant -   Stat -   🕰 - 🔯 -   🗶 🗐 |         |
|                                                                   |         |
|                                                                   |         |
|                                                                   |         |
|                                                                   |         |
|                                                                   |         |
|                                                                   |         |
|                                                                   |         |
|                                                                   |         |
|                                                                   |         |
|                                                                   |         |
|                                                                   |         |
|                                                                   |         |
|                                                                   |         |
| tageo Melodia                                                     |         |
|                                                                   |         |
|                                                                   |         |
|                                                                   |         |
| C2                                                                |         |
|                                                                   |         |
|                                                                   |         |
|                                                                   |         |
|                                                                   |         |
|                                                                   |         |

Gambar 6. 31 Mengubah Data Potensi Desa

2. Isi form ubah data potensi desa, kemudian tekan tombol **Save Update**.

# 6.9.4 Menghapus Data Potensi Desa

Admin dapat menghapus data potensi desa. Berikut petunjuk penggunaan menghapus data potensi desa.

- 1. Tekan **tanda silang** pada salah satu data yang sudah disubmit sebelumnya yang akan dihapus.
- 2. Kemudian sistem akan menampilkan pesan konfirmasi penghapusan data.

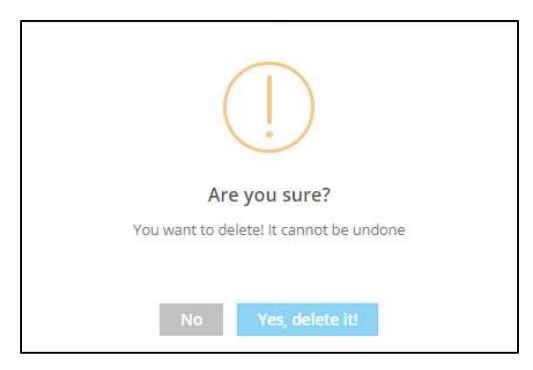

3. Tekan tombol Yes, Delete It

# BAB VII MENU SETTINGS

#### 7.1 Mengelola Data Slideshow

Menu ini digunakan untuk pengelolaan data slide show pada website. Admin dapat menambah, mengubah dan menghapus data. Berikut ini adalah petunjuk penggunaan mengelola data slideshow.

1. Pilih menu **Settings,** kemudian pilih sub menu **Slideshow**. Sistem akan menampilkan halaman daftar data slideshow.

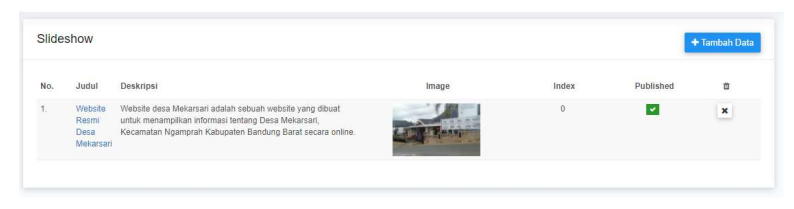

**Gambar 7. 1 Daftar Data Slideshow** 

#### 7.1.1 Menambah Data Slideshow

Menu ini digunakan untuk menambah data slideshow. Berikut ini adalah petunjuk penggunaan menambah data slideshow.

1. Pada halaman daftar slideshow, tekan tombol **Tambah Data**. System akan menampilkan form tambah data slideshow.

| Judul              |             |     | Image                                                                                    |
|--------------------|-------------|-----|------------------------------------------------------------------------------------------|
| Deskripsi          |             |     | NO.<br>I MIAGE<br>AVAILABLE                                                              |
|                    |             | .H. | Select File Image                                                                        |
| Published          | Order Index |     | Max file size 1mb<br>Recommend size 1920 x 1080 pixel or<br>smaller with a ratio of 16.9 |
| ← Cancel El Submit |             |     | Stay on this page after submi                                                            |

Gambar 7. 2 Form Tambah Data Slideshow

2. Isi form tambah data slideshow. Kemudian tekan tombol Submit.

#### 7.1.2 Mengubah Data Slideshow

Menu ini digunakan untuk mengubah data slideshow. Berikut ini adalah petunjuk penggunaan mengubah data slideshow.

1. Pada halaman daftar slideshow, pilih salah satu data yang akan diubah. System akan menampilkan form ubah slideshow.

| Judul<br>Website Resmi Desa Mekarsari                                    |                                                                                                    | Image                                                                                    |
|--------------------------------------------------------------------------|----------------------------------------------------------------------------------------------------|------------------------------------------------------------------------------------------|
| Deskripsi<br>Website desa Mekarsari adalah<br>Kecamatan Ngamprah Kabupat | sebuah websile yang dibuat untuk menampilkan informasi tentang Desa Mekarsari,<br>n Bandung Barat secara online |                                                                                          |
| V Published                                                              | Order Index                                                                                                    | Select File Image                                                                        |
|                                                                          |                                                                                                    | Max file size 1mb<br>Recommend size 1920 x 1080 pixel or<br>smaller with a ratio of 16.9 |
| ← Back Bubmit                                                            |                                                                                                    | Stay on this page after submit                                                           |

Gambar 7. 3 Mengubah Data Slideshow

2. Isi form ubah data slideshow, kemudian tekan tombol **Save Update**.

# 7.1.3 Menghapus Data Slideshow

Admin dapat menghapus data slideshow. Berikut petunjuk penggunaan menghapus data slideshow.

- 1. Tekan **tanda silang** pada salah satu data slideshow yang sudah disubmit sebelumnya yang akan dihapus.
- 2. Kemudian sistem akan menampilkan pesan konfirmasi penghapusan data.

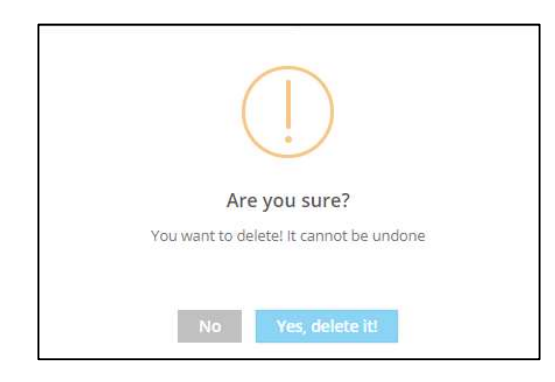

3. Tekan tombol Yes, Delete It

#### 7.2 Mengelola Data Banner

Menu ini digunakan untuk pengelolaan data banner pada website. Admin dapat menambah, mengubah dan menghapus data. Berikut ini adalah petunjuk penggunaan mengelola data banner.

1. Pilih menu **Settings,** kemudian pilih sub menu **Banner**. Sistem akan menampilkan halaman daftar data banner.

| Bann | er                     |       |          |           | Tambah Data |
|------|------------------------|-------|----------|-----------|-------------|
| No.  | Judut<br>karang taruna | Image | Uri Link | Published | ×           |
|      |                        |       |          |           |             |

Gambar 7. 4 Daftar Data Banner

#### 7.2.1 Menambah Data Banner

Menu ini digunakan untuk menambah data banner. Berikut ini adalah petunjuk penggunaan menambah data banner.

1. Pada halaman daftar banner, tekan tombol **Tambah Data**. System akan menampilkan form tambah data banner.

| Judul                     | V Published                                                                          |
|---------------------------|--------------------------------------------------------------------------------------|
| l ink Type                | Image                                                                                |
| C External URL  Site Link | NO                                                                                   |
| Site Link (URI)           |                                                                                      |
| Auri                      | D. Oxford File Invest                                                                |
| Target                    | Select he mage                                                                       |
| Current Window (default)  | Max tite size 110<br>Recommend size 640 x 480 pixel or bigger<br>with the same ratio |
| ← Cancel 😫 Submit         | Stay on this page after subm                                                         |

Gambar 7. 5 Form Tambah Data Banner

2. Isi form tambah data banner. Kemudian tekan tombol Submit.

#### 7.2.2 Mengubah Data Banner

Menu ini digunakan untuk mengubah data banner. Berikut ini adalah petunjuk penggunaan mengubah data banner.

1. Pada halaman daftar banner, pilih salah satu data yang akan diubah. System akan menampilkan form ubah banner.

| udul                     | V Published                                                                         |
|--------------------------|-------------------------------------------------------------------------------------|
| arang taruna             |                                                                                     |
| ink Tran                 | Image                                                                               |
| External URL  Site Link  | ( <b>0</b> )                                                                        |
| ite Link (URI)           | Ă                                                                                   |
| ari                      | _7                                                                                  |
| arget                    |                                                                                     |
| Current Window (default) |                                                                                     |
|                          | 🔂 Select File Image                                                                 |
|                          | Max file size 1mb<br>Recommend size 640 x 480 pixel or bigge<br>with the same ratio |
| A Back B Submit          | Stay on this page after sub                                                         |

Gambar 7. 6 Mengubah Data Banner

2. Isi form ubah data banner, kemudian tekan tombol **Save Update**.

# 7.2.3 Menghapus Data Banner

Admin dapat menghapus data banner. Berikut petunjuk penggunaan menghapus data banner.

- 1. Tekan **tanda silang** pada salah satu data banner yang sudah disubmit sebelumnya yang akan dihapus.
- 2. Kemudian sistem akan menampilkan pesan konfirmasi penghapusan data.

| (!)                                     |
|-----------------------------------------|
| Are you sure?                           |
| You want to delete! It cannot be undone |
| No Yes, delete it!                      |

# 3. Tekan tombol Yes, Delete It

# 7.3 Mengelola Data Navigation

Menu ini digunakan untuk mengelola data navigasi website. Admin desa dapat menambah, mengubah dan menghapus data. Berikut ini merupakan petunjuk penggunaan untuk pengelolaan data navigasi website.

1. Pilih menu **Settings**, kemudian pilih sub menu **Navigation**. Sistem akan menampilkan daftar navigasi website.

| header<br>abbreviation navigation-3217082008 |                                             | Add Link |
|----------------------------------------------|---------------------------------------------|----------|
| E Beranda                                    | Title<br>Profil Desa                        |          |
| = + Profil Desa                              |                                             |          |
| = + Pemerintahan                             | C External URL    Site Link   Page   Module |          |
| ⊟ Layanan                                    |                                             |          |
| = + Informasi                                | Site Link (URI)                             |          |
| E + Transparansi                             |                                             |          |
| Potensi Desa                                 | Current Window (default) - Disabled         |          |
| E Produk Hukum                               |                                             |          |
|                                              | 🖺 Save                                      | Delete   |

Gambar 7. 7 Daftar Navigasi Website

#### 7.3.1 Menambah Data Navigation

Admin dapat menambah data navigasi website. Berikut petunjuk penggunaan menambah data navigasi website.

1. Untuk menambah data navigasi tekan tombol **Add Link**. Sistem akan menampilkan form tambah link.

| header<br>allowvation: navigation: 3217082008             | Add Lliik                           |
|-----------------------------------------------------------|-------------------------------------|
| Beranda                                                   | Title<br>Menu Label                 |
| <ul> <li>+ Profil Desa</li> <li>+ Pemerintahan</li> </ul> | Link Type                           |
| E Layanan                                                 | Site Link (URI)                     |
| E + Transparansi                                          | Aun<br>Target                       |
| Potensi Desa     Produk Hukum                             | Current Window (default) - Disabled |
|                                                           | 2 Save                              |

**Gambar 7.8 Menambah Data Navigation** 

2. Isi form tambah data navigasi. Selanjutnya tekan tombol Save.

#### 7.3.2 Mengubah Data Navigation

Admin dapat mengubah data navigasi website . Berikut petunjuk penggunaan mengubah data navigasi website.

1. Pilih salah satu data navigasi yang sudah disubmit sebelumnya yang akan diubah. Sistem akan menampilkan form data navigasi yang sudah diisi.

| header<br>abbreviation - 3217082008                       | Add Link                                             |
|-----------------------------------------------------------|------------------------------------------------------|
| E Beranda                                                 | Title<br>Profil Desa                                 |
| <ul> <li>+ Profil Desa</li> <li>+ Pemerintahan</li> </ul> | Link Type<br>C External URL  Site Link  Page  Module |
| <ul> <li>■ Layanan</li> <li>■ + Informasi</li> </ul>      | Site Link (URI)<br>#                                 |
| <ul> <li>+ Transparansi</li> <li>Potensi Desa</li> </ul>  | Target                                               |
| E Produk Hukum                                            | 2 Save                                               |
|                                                           |                                                      |

**Gambar 7. 9 Mengubah Data Navigation** 

2. Ubah data sesuai field yang akan diubah. Kemudian tekan tombol Submit.

# 7.3.3 Menghapus Data Navigation

Admin dapat menghapus data navigasi website. Berikut petunjuk penggunaan menghapus data navigasi website.

- 1. Pilih salah satu data navigasi yang sudah disubmit sebelumnya yang akan dihapus.
- 2. Tekan tombol **Delete**. Kemudian system akan menampilkan pesan konfirmasi penghapusan data.

| (!)                                     |
|-----------------------------------------|
| Are you sure?                           |
| You want to delete! It cannot be undone |
| No Yes, delete itt                      |

3. Tekan tombol Yes, Delete It!

# 7.4 Mengelola Data Application

Menu ini digunakan untuk pengelolaan data application atau pengaturan detail website desa. Berikut merupakan petunjuk penggunaan pengelolaan data application.

#### 7.4.1 Mengubah Detail Website

Menu ini digunakan untuk pengelolaan detail website. Admin dapat melihat detail website dan mengubah data detail website.

1. Pilih menu **Settings**, kemudian pilih sub menu **Application**. Sistem akan menampilkan halaman detail website.

| -1                   |   | Detail           |                                                                               | Preview Website |
|----------------------|---|------------------|-------------------------------------------------------------------------------|-----------------|
|                      |   | Application Name | : Website Desa Mekarsari                                                      | ID #3217062008  |
|                      |   | Description      | : Website Resmi Desa Mekarsari - Kecamatan Ngamprah - Kabupaten Bandung Barat |                 |
|                      |   | Desa             | : Mekarsari - Ngamprah                                                        |                 |
| Change Icon          |   | Kabupaten        | : Bandung Barat - Jawa Barat                                                  |                 |
| New Const. C. Petron |   | Domain           | http(s):// mekarsari wse.teratai.id                                           |                 |
| Detail               | > | Meta-Keywords    | : WebsiteEngine, Website Desa                                                 |                 |
| Website Theme        | > | Meta-Description | : Website Resmi Desa                                                          |                 |
|                      |   | Status           | 1 PUBLISHED                                                                   |                 |
|                      |   | Created          | : 2020-06-19 09:46:22                                                         |                 |

Gambar 7. 10 Pengaturan Detail Website

2. Tekan pada field untuk mengubah data detail website.

| shboard > Website Desa Mekarsari |                  |              | Website Resmi Desa Mekarsari -<br>Kecamatan Ngamprah - Kabupaten | 🛓 meka          |
|----------------------------------|------------------|--------------|------------------------------------------------------------------|-----------------|
|                                  | Detail           |              | Bandung Barat                                                    | Preview Website |
|                                  | Application Name | : Website (  |                                                                  | 10 #321706200   |
|                                  | Description      | Website Re   | esmi Desa Mekarsari - Kecamatan Ngamprah - Kabupaten B           | andung Barat    |
|                                  | Desa             | Mekarsari -  | Ngamprah                                                         |                 |
| Change Icon                      | Kabupaten        | : Bandung Ba | arat - Jawa Barat                                                |                 |
|                                  | Domain           | http(s):// m | ekarsari.wse.teratai.id                                          |                 |
| Detail >                         | Meta-Keywords    | WebsiteEn    | gine, Website Desa                                               |                 |
| Website Theme >                  | Meta-Description | Website Re   | esmi Desa                                                        |                 |
|                                  | Status           | PUBLISHED    |                                                                  |                 |
|                                  | Created          | : 2020-06-19 | 09.46.22                                                         |                 |

3. Tekan tombol **Preview Website** untuk menampilkan halaman website.

#### 7.4.2 Mengatur Theme Website

Menu ini digunakan untuk mengatur tema dari halaman website.

 Pilih menu Settings, kemudian pilih sub menu Application, kemudian pilih sub sub menu Website Theme. Sistem akan menampilkan halaman pengaturan tema website.

|               | 4  | Front-end theme<br>Preview the list of installed themes and selec                                                                                                    | I an active theme.                  |                                                     |
|---------------|----|----------------------------------------------------------------------------------------------------|-------------------------------------|-----------------------------------------------------|
| Change Ice    | on | Calut Calut | Landrick<br>Kantor Baru Desa Cilame |                                                     |
| Detail        | >  | Accesses after beginner bestere                                                                                                    | A 19 11                             | Avenues alle langdele sopredie basilens             |
| Website Theme |    | Default                                                                                                    | Landrick                            | Metronic                                            |
|               |    | Default theme based bootstrap 3.5                                                                                                    | Landrick theme by StreetThemes      | Default theme based on Metronic<br>Frontend Freeble |
|               |    | ✓ Activate                                                                                                    | ✓ Activate                          | ✓ Activate                                          |
|               |    |                                                                                                    |                                     |                                                     |

Gambar 7. 11 Pengaturan Tema Website

2. Tekan tombol **Activate** pada salah satu theme untuk memilih tema website.

# 7.5 Mengelola Data User Account

Menu ini digunakan untuk mengelola data akun pengguna. Admin desa dapat menambah dan mengubah data. Berikut ini merupakan petunjuk penggunaan untuk pengelolaan data akun pengguna.

1. Pilih menu **Settings**, kemudian pilih sub menu **User Account**. Sistem akan menampilkan daftar akun pengguna.

|     |                      |                         |                          |             | S      | earch: |                    |
|-----|----------------------|-------------------------|--------------------------|-------------|--------|--------|--------------------|
| No. | User Name            | Email                   | Full Name                | Groups      | Status |        | Last Logged-in     |
| 1.  | mekarsari@gmail.com  | mekarsari@gmail.com     | mekarsari                | WEBADMIN    | ACTIVE |        | Oct 19, 2020 15:44 |
| 2.  | adahsa140@gmail.com  | adahsa140@gmail.com     | operatormekarsari        | OPERATOR    | ACTIVE |        | Jul 02, 2020 12:13 |
| 3.  | saadah0295@gmail.com | saadah0295@gmail.com    | verifikatormekarsari     | VERIFIKATOR | ACTIVE |        | Sep 29, 2020 13:31 |
| 4.  | webadmin3217062008   | admin.mekarsari@desa.id | Admin Web Desa Mekarsari | WEBADMIN    | ACTIVE |        | Sep 24, 2020 13:15 |

Gambar 7. 12 Daftar Akun Pengguna

# 7.5.1 Menambah Data User Account

Admin dapat menambah data akun pengguna. Berikut petunjuk penggunaan menambah data akun pengguna.

1. Untuk menambah data akun pengguna tekan tombol **Add User**. Sistem akan menampilkan form tambah pengguna.

| Email Address                                        | Display Name   |   |  |
|------------------------------------------------------|----------------|---|--|
| ✓ I would like to use the Email Address as User Name | Phone #        |   |  |
| Password                                             |                |   |  |
|                                                      | User Group     |   |  |
| Confirm Daraword                                     | VERIFIKATOR    | • |  |
| Commin Password                                      | Application ID |   |  |
|                                                      | 3217062008     |   |  |
|                                                      |                |   |  |

Gambar 7. 13 Menambah Data Akun Pengguna

2. Isi form tambah data akun pengguna. Selanjutnya tekan tombol Submit.

## 7.5.2 Melihat User Profile

Admin dapat melihat informasi detail akun pengguna.

1. Pilih salah satu akun pengguna. Sistem akan menampilkan halaman detail informasi akun pengguna.

|                   |   | User Profile    |                          |               |  |
|-------------------|---|-----------------|--------------------------|---------------|--|
|                   |   | User Name       | mekarsari@gmail.com      | ID #52        |  |
|                   |   | Email Address   | : mekarsari@gmail.com    |               |  |
|                   |   | Full Name       | : mekarsari              |               |  |
|                   |   | Phone#          |                          |               |  |
|                   |   | User Group      | : WEBADMIN               |               |  |
| Select File Image | 0 | Status          | ACTIVE                   |               |  |
| User Profile      | 2 | Registered Date | : Jul 02, 2020           |               |  |
| Reset Password    | > | Last Logged-In  | : Oct 19, 2020 15:44     |               |  |
| ← Back            |   | Application     | : Website Desa Mekarsari | ID #021706200 |  |

Gambar 7. 14 Informasi User Profile

2. Tekan sub sub menu **Reset Password** untuk mengubah kata sandi pengguna.

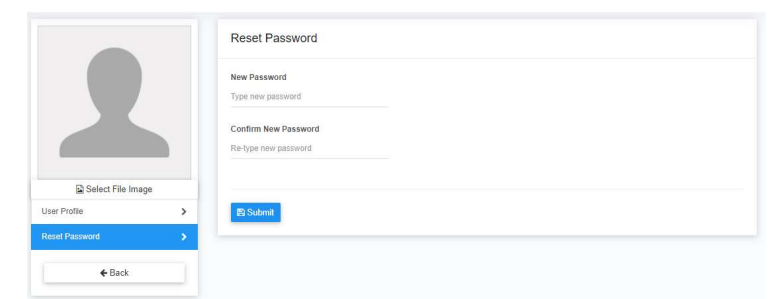

Gambar 7. 15 Reset Password Akun Pengguna

3. Isi form reset password. Kemudian tekan tombol Submit.